# 三色光自动肌肤分析仪

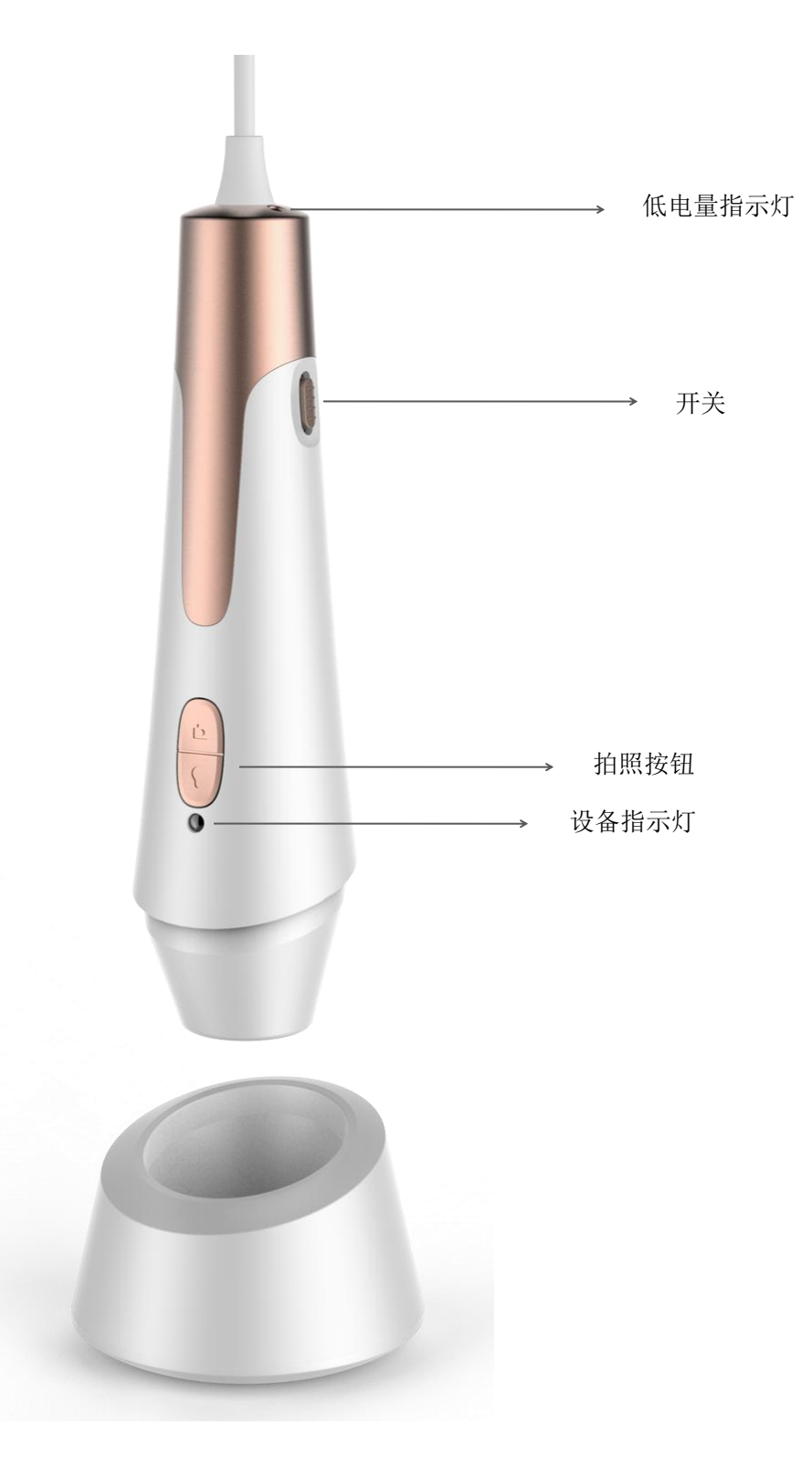

简介

三色光谱自动肌肤分析仪,可分析表皮(红光),真皮(绿光),UV 毛孔(紫光),它配上专 业皮肤分析软件可以帮助医生或美容师、保健师观察分析消费者皮肤的健康状态,并可把自动分析 皮肤的报告保存,帮助消费者直观快速了解自己皮肤的健康状况。

产品应用于美容院、美容连锁机构、化妆品配送销售、美容品配送销售、护肤品配送销售、保 健品配送销售,个人与家庭自检等等!选择一款合适的美容皮肤分析仪可以提高分析的科学依据、 服务的品质和工作的效率,给予消费者更好的体验!

安卓系统版专业三色光谱自动皮肤分析仪,可自动分析皮肤6大项数据: 1.肤色分析,2水油 平衡,3.细纹分析,4.炎症分析,5.色斑分析,6毛孔分析,自动分析出报告结果后,可把分析报告 分享给朋友或分享到朋友圈。

专业三色光谱自动皮肤分析仪分为全脸拍摄与单点拍摄,全脸拍摄分为检测脸部 6 个部位:根据智能语音提示,检测额头,眼周,左脸颊,鼻翼,右脸颊,鼻头;单点拍摄为定点检测脸部一个部位,按一次拍照按钮之后会自动拍 3 张皮肤图片(表皮,真皮,UV 毛孔),自动拍照时,请注意不要移动检测仪。

专业三色光谱自动皮肤分析系统,可对皮肤做专业分析,非常的方便。为了更详细的介绍本产品,敬请耐心的阅读产品介绍,使用方法,注意事项。

注意: 1.当检测仪尾部的低电量指示灯急速闪烁时,表示产品电量不足,必须把开关切换到 OFF 进行充电

2.当长时间未进行检测,请把开关切换到 OFF,再把检测仪断开与手机平板的连接,以节约电池电量。

2

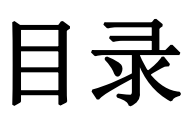

| 产品简介            |  |
|-----------------|--|
| 产品规格            |  |
| 使用前注意事项         |  |
| 肌肤分析系统安卓端下载安装 … |  |
| 肌肤分析系统安卓端功能介绍 … |  |
| 肌肤分析系统电脑端下载安装 … |  |
| 肌肤分析系统电脑端功能介绍 … |  |

产品规格

- 主控芯片: 专用主控 DSP
- 放大倍率: 定焦 80X
- 拍照/录像: 内置
- 辅助光源: 6颗白光 LED 灯, 6颗 UV 紫光 LED 灯
- 像素: 高清 200 万
- 静态解析度: 640x480/1600\*1200
- 成像距离: 自动对焦 0mm
- 固定底座: 特制底座
- 软件: HotSkin(专业皮肤分析系统)
- 支持系统: Windows XP/Vista, Windows 7, Win8, Win 10, Android
- 连接方式: USB 接口
- 电源: USB (5V DC)
- 动态帧数: 30f/s Under 600 LUX Brightness
- 支持语言: 简体中文, 繁体中文, 英文(其他语言需要定制)
- 产品颜色:珍珠白+土豪金,其他颜色可定制
- 主体尺寸: 158mm (L)\* 45mm (D)

#### 安全警告及注意事项

- 1. 勿拆解本产品,以避免静电击穿精密芯片。
- 2. 勿用酒精等有机溶剂清洁产品。
- 3. 勿用手指触摸镜头,以免表面造成刮痕和脏污
- 户外使用时应避免高温和高湿环境中,防电子器件短路。
   本产品不具有防水功能,请应避免淋雨和进水。
- 5. 本产品的使用和存储温适度范围: 0°C~40°C, 相对湿度: 45%RH~85%RH
- 若不慎使异物或水分/液体 进入数产品内部,立即断开电源并送至维 修中心检修,切勿自行处理。

#### 配件说明

- 1X 皮肤分析仪
- 1X 特制底坐
- 1X 说明书
- 2X 转接线

#### 一、肌肤分析系统安卓端下载安装

下载方式1. 在安卓手机或安卓平板浏览器网址栏输入链接: <u>http://indmu.com/hot/hotskin.apk</u> 根据提示,可直接下载安装HotSkin软件

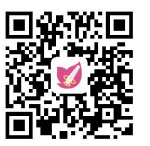

下载方式2. 打开微信或者浏览器,扫描此二维码,然后根据界面提示下载。

≤ 浏览器

hotskin.apk

2. 等待 HotSkin 应用程序下载,然后点击下载完毕 下载完毕

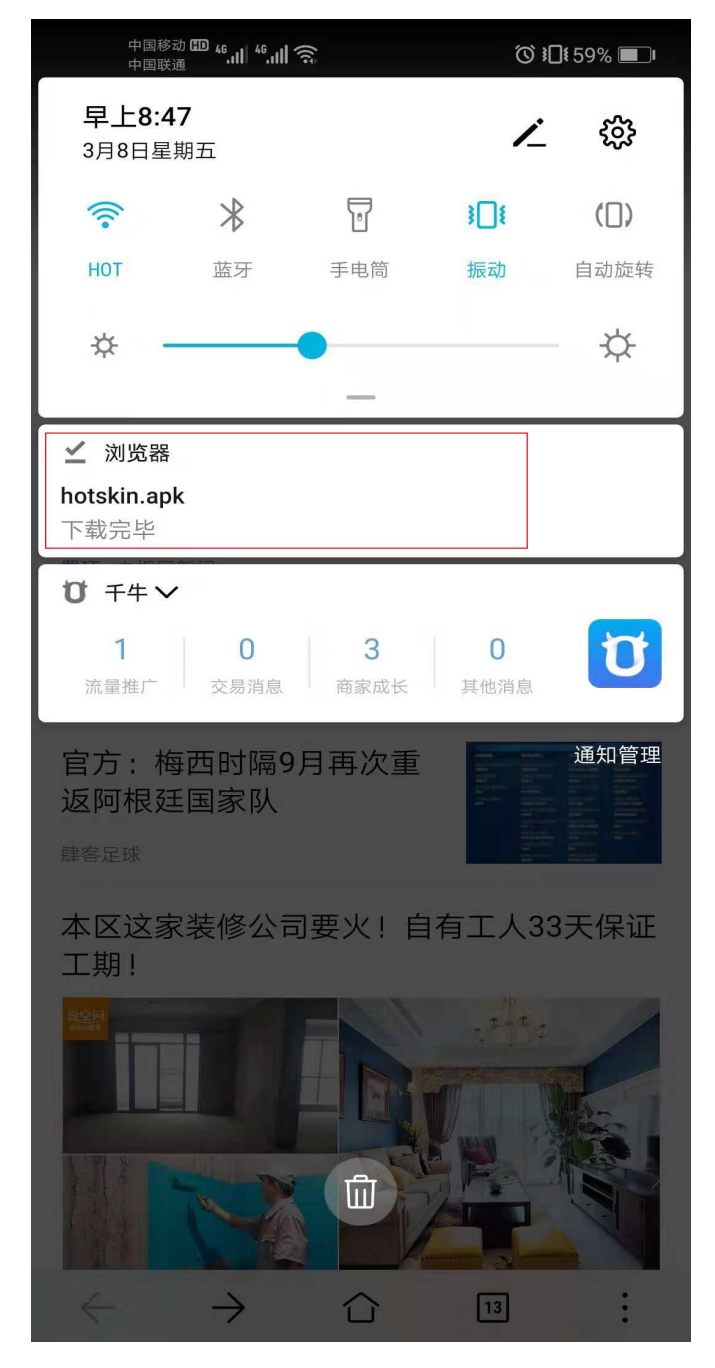

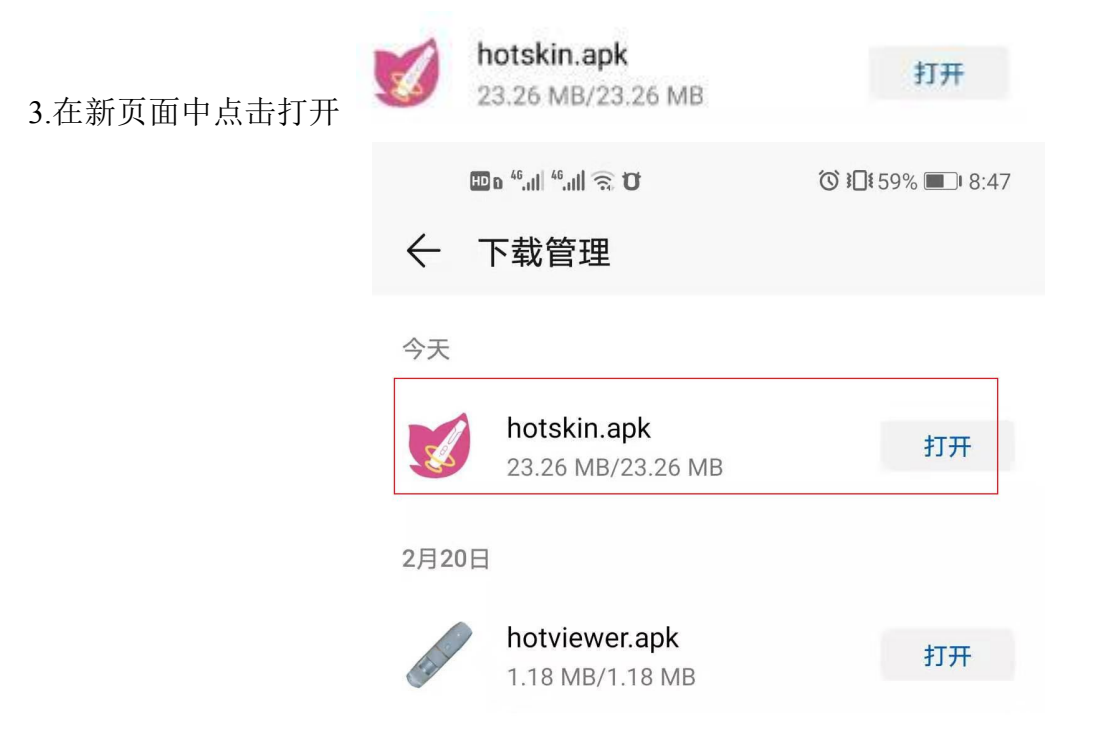

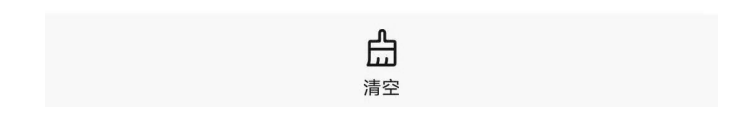

4.在新页面中选择继续安装

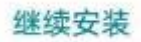

HD a <sup>46</sup>.11 <sup>46</sup>.11 🙃 🛈

❻ 301 59% ■ 8:48

>

>

>

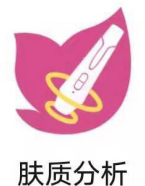

安装来源:浏览器

#### 该应用安装来源未告知应用是否符合《华为终 端质量检测和安全审查标准》。

## 全部权限 3 ^ 读取存储卡中的内容 修改或删除存储卡中的内容 读取设备通话状态和识别码

通过华为应用市场获取符合华为终端质量检测和安全审查标准的应用。

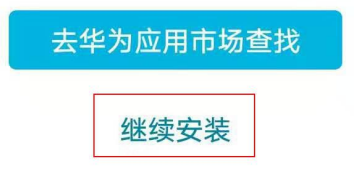

取消

| 5.在新页面中选择完成 | 完成                             |                   |
|-------------|--------------------------------|-------------------|
|             | <b>U 3 1 1 1 1 1 1 1 1 1 1</b> | ⓒ ३□६ 59% ■□ 8:48 |
|             |                                |                   |
|             | $\checkmark$                   |                   |
|             | <b>肤质分</b><br>安装成              | <b>析</b><br>功     |
|             |                                |                   |
|             | 自动删除安装包                        |                   |
|             |                                |                   |
|             | 权限                             |                   |
|             | 电话                             | ~                 |
|             | 读取本机识别码                        |                   |
|             | 存储                             |                   |
|             |                                |                   |

| 打开 |
|----|
|    |

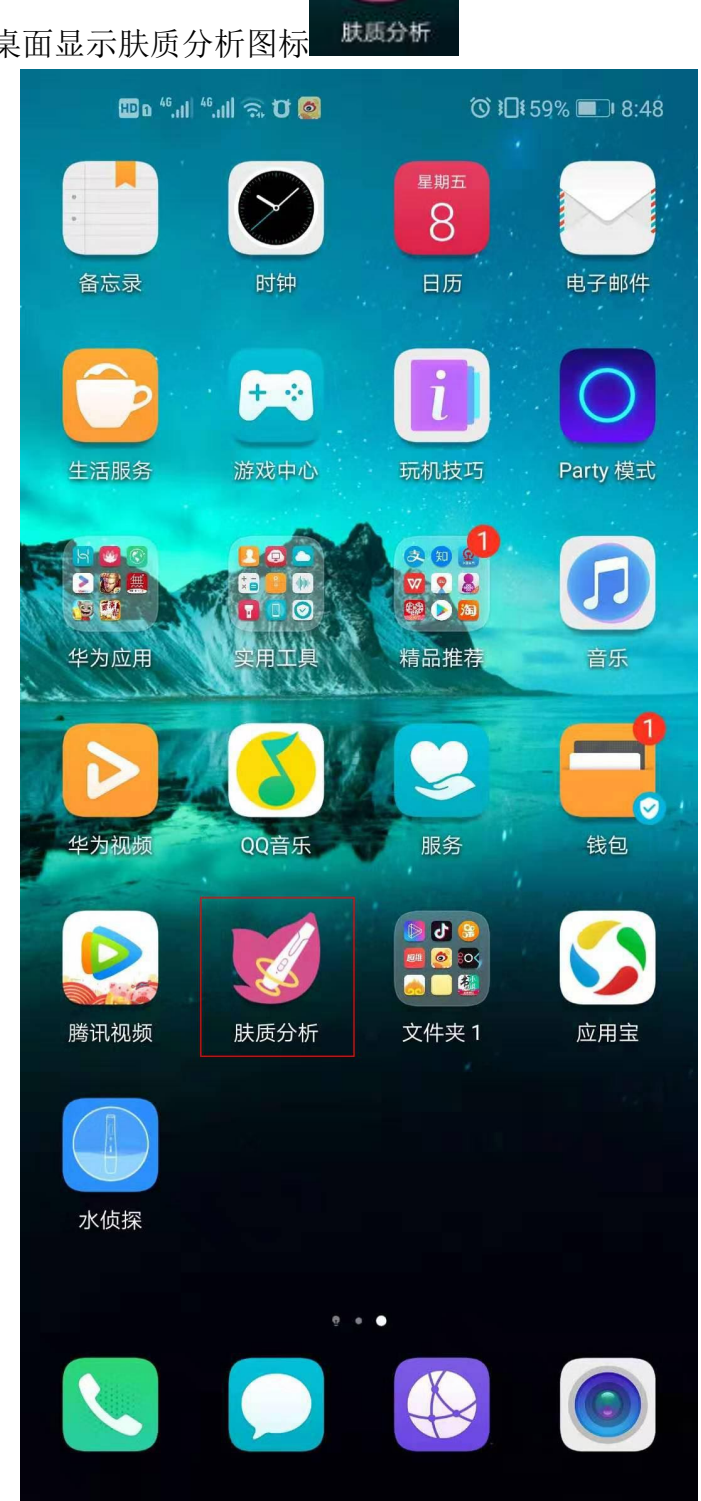

6.软件安装完成,手机桌面显示肤质分析图标

#### 二、肌肤分析系统安卓端功能介绍

1.把开关切换到"ON",看到设备指示灯亮红灯后,表示检测仪已打开,然后把检测仪连接安卓手

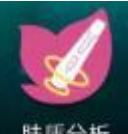

机或平板,再点击桌面上的肤质分析图标

肤质分析,进入软件主页面

|     | 97407              | SKIN INTELLI<br>Professional and author | GENT ANALYSI<br>ritative skin analysis system | s T  |
|-----|--------------------|-----------------------------------------|-----------------------------------------------|------|
|     |                    |                                         |                                               |      |
|     | 会员管理               | 开始检测                                    | 产品管理                                          | 系统设置 |
|     |                    |                                         |                                               |      |
| 201 | 9-3-9 星期六 03:39:06 |                                         |                                               |      |
|     |                    | ත් <b>ව</b>                             | 0 🗆 🖒                                         |      |

软件主页面显示: 1. 会员管理, 2. 开始检测, 3. 产品管理, 4. 系统设置, 点击界面右上角,如软件有更新,可自动升级软件版本 2. 点击会员管理,进入会员管理界面,点击右上角+号图标可新增用户,如存档了多个用户,可点 击左上角查看全部按钮,查看所有用户,也可在搜索栏输入用户姓名,查看单个用户资料

| 查看全部 |    | 请输入姓名 | Q + |
|------|----|-------|-----|
| 姓名   | 年龄 | 性别    | 电话  |
|      |    |       |     |
|      |    |       |     |
|      |    |       |     |
|      |    |       |     |
|      |    |       |     |
|      |    |       |     |
|      |    |       |     |
|      |    |       |     |

0

ŝ

#### 3. 点击+号图标,进入用户新增界面

Ŝ

 $\bigtriangledown$ 

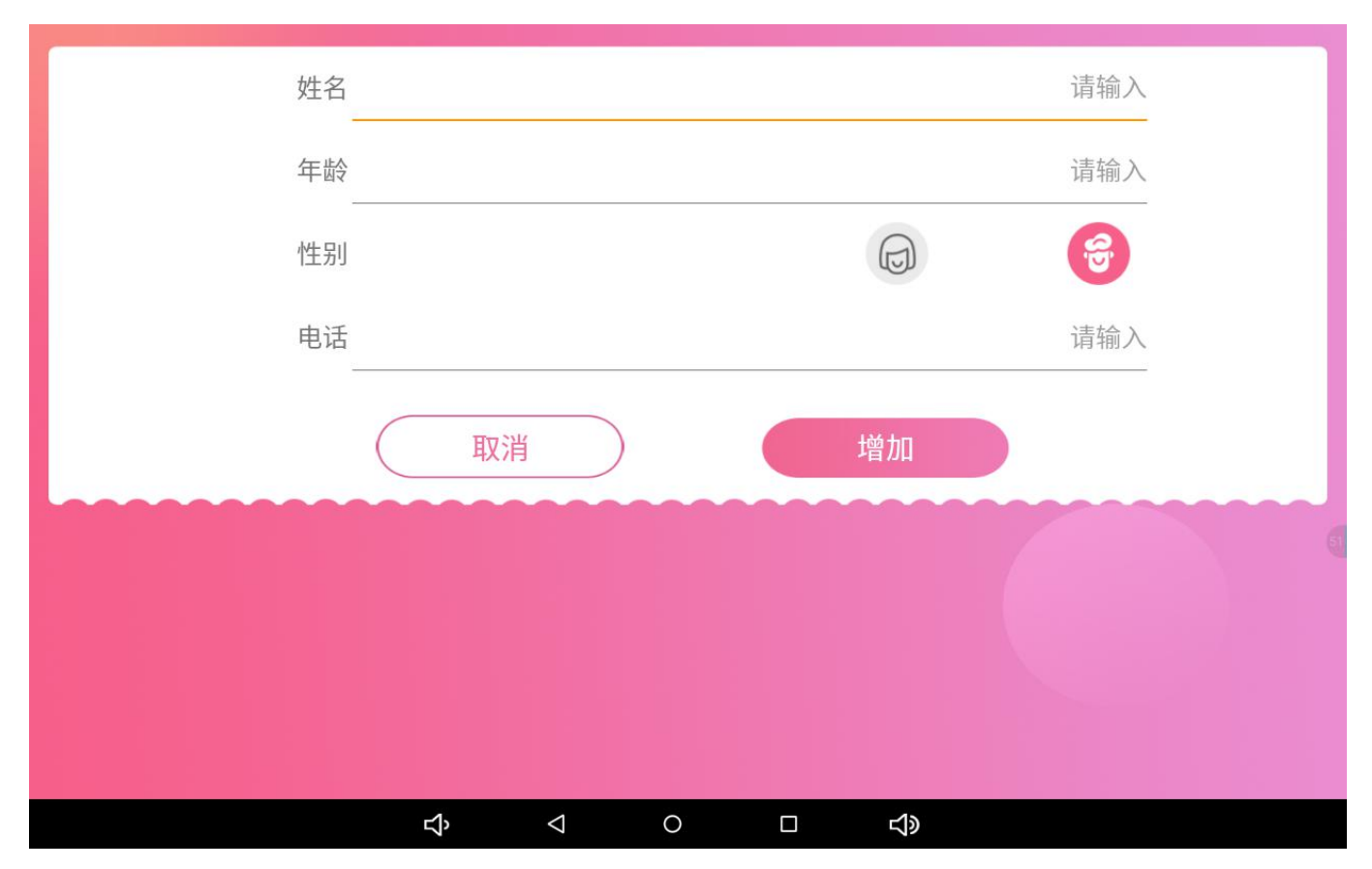

| 姓名 |    | lucy       |  |
|----|----|------------|--|
| 年龄 |    | 20         |  |
| 性别 |    | 6          |  |
| 电话 |    | 123456789  |  |
|    | 取消 | 增加         |  |
|    |    |            |  |
|    |    |            |  |
|    |    |            |  |
|    | Ŷ  | о <u> </u> |  |

4. 输入用户资料,并选择好用户性别,点击增加按钮,用户添加成功,然后点开始检测

5. 点击产品推荐,进入产品推荐界面,点击右上角+号图标可新增产品

| 查看全部 |    | 请输入名称 | Q + |
|------|----|-------|-----|
| 名称   | 分类 | 价格    | 功效  |

| -1x |   | 0 | -12 |  |
|-----|---|---|-----|--|
| Ż   | 7 | 0 | 72  |  |
|     |   |   |     |  |
|     |   |   |     |  |

6. 进入新增产品界面,输入产品资料,可选择产品图片,点击分类栏下拉框,可选择产品的功效, 如美白, 控油, 去皱, 消炎, 祛斑, 去黑头等, 然后点击增加, 产品添加成功

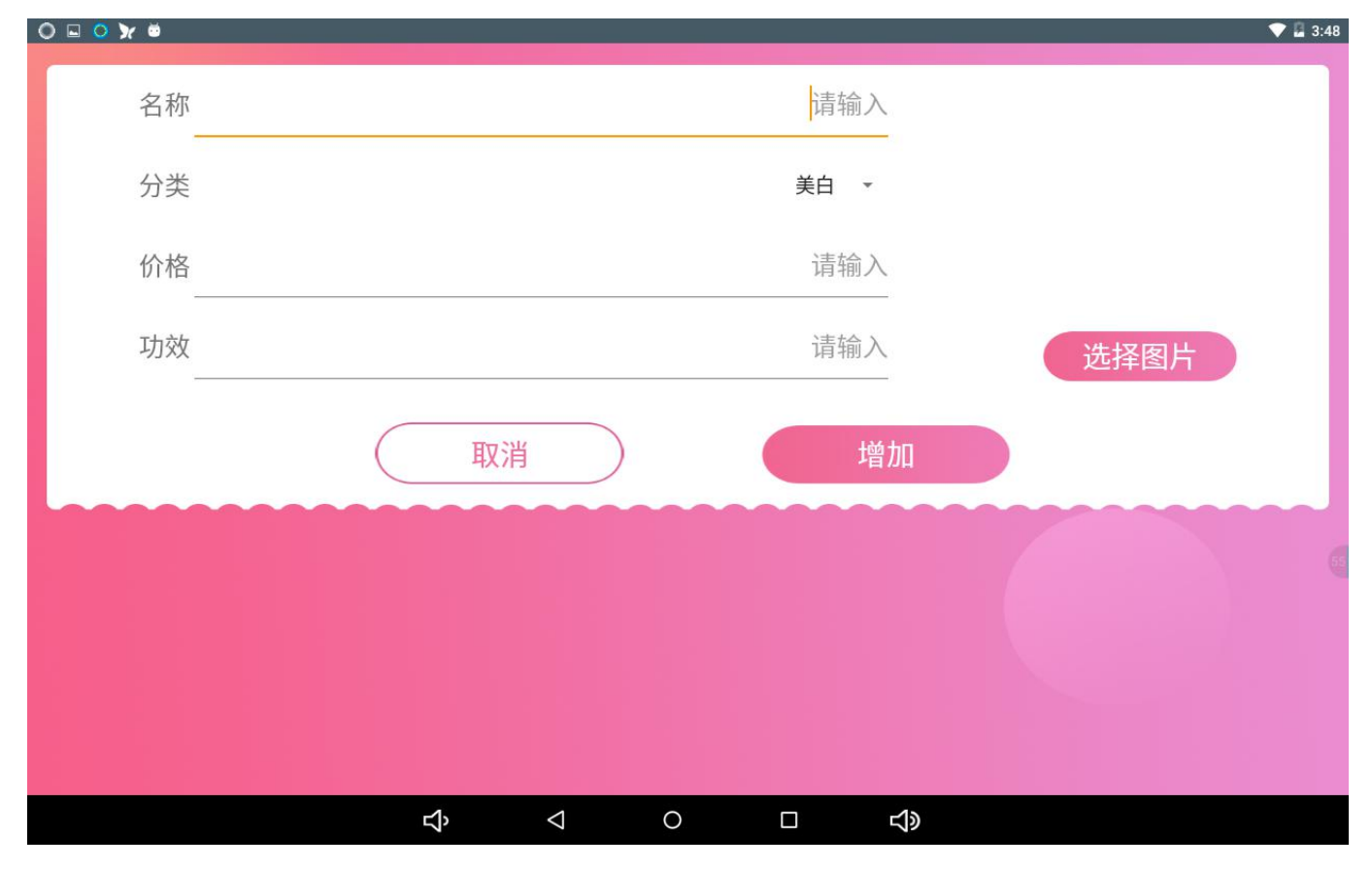

7. 点击系统设置,进入系统界面,可自行更改分析结果与改善建议

| 肤色   | 分析水                                                                                         | 油平衡        | 细纹分析                      | 色斑쇠                                                                                     | 分析 炎症                    | 分析                                                                          | 毛孔分析                                                                                                    |                           |
|------|---------------------------------------------------------------------------------------------|------------|---------------------------|-----------------------------------------------------------------------------------------|--------------------------|-----------------------------------------------------------------------------|----------------------------------------------------------------------------------------------------|---------------------------|
|      | 90 ~ 1                                                                                      | 100        | 80 ~ 9                    | 0                                                                                       | 70 ~ 80                  | 1                                                                           | 60 ~ 70                                                                                                    | 0 ~ 60                    |
| 分析结果 | 肤色正常,<br>暗色斑块,<br>保养。                                                                       | 未见到<br>请继续 | 出现了肌肤<br>是时候查看<br>原因。     | 暗色,<br>下什么                                                                              | 肌肤暗色加淀<br>尽快查看什ź<br>造成的。 | 采,请<br>么原因                                                                  | 已经明显的脸部暗<br>沉之色,这个时候<br>是关键期,如放任<br>不管,就不好恢复<br><i>一</i>                                                        | 脸部暗沉之色很<br>深,请深度加强护<br>理。 |
| 改善建议 | (味乔。)    原因。<br>要认识区分暗沉的<br>不同类型:阳光曝<br>晒型、角质肥厚<br>型、肌肤缺水型、<br>缺血缺氧型。不同<br>类型的拯救方法是<br>不同的。 |            | 原沉氧堆力规肤重<br>因积化积不律。要<br>。 | 暗肌<br>定<br>生<br>的<br>加<br>二<br>二<br>二<br>二<br>二<br>二<br>二<br>二<br>二<br>二<br>二<br>二<br>二 | 原沉氧准力岘扶重因积化积不律。要         | 暗沉护理措施:若<br>遗传原因粉底和遮<br>瑕膏也能暂时应<br>急、正确的按摩、<br>去角质、充足的睡<br>眠、饮食多维生素<br>A食品。 | 定期去角质,给新<br>生角质展示的机<br>会,补水保湿肌<br>肤,使用补水面<br>膜,化妆水,营养<br>霜等健水,健体,<br>打造健身躯,作<br>息规律,选择。<br>自己的防晒霜,并<br>且根据所处环境, |                           |
|      |                                                                                             |            | 深均                        | 川美容协                                                                                    | 会                        |                                                                             | 保存                                                                                                    |                           |
|      |                                                                                             |            | сî,                       | $\bigtriangledown$                                                                      | 0                        |                                                                             | L)»                                                                                                    |                           |

8. 如需存档用户资料,则从存档界面点开始检测,如无需存档用户资料,则从主界面点开始检测

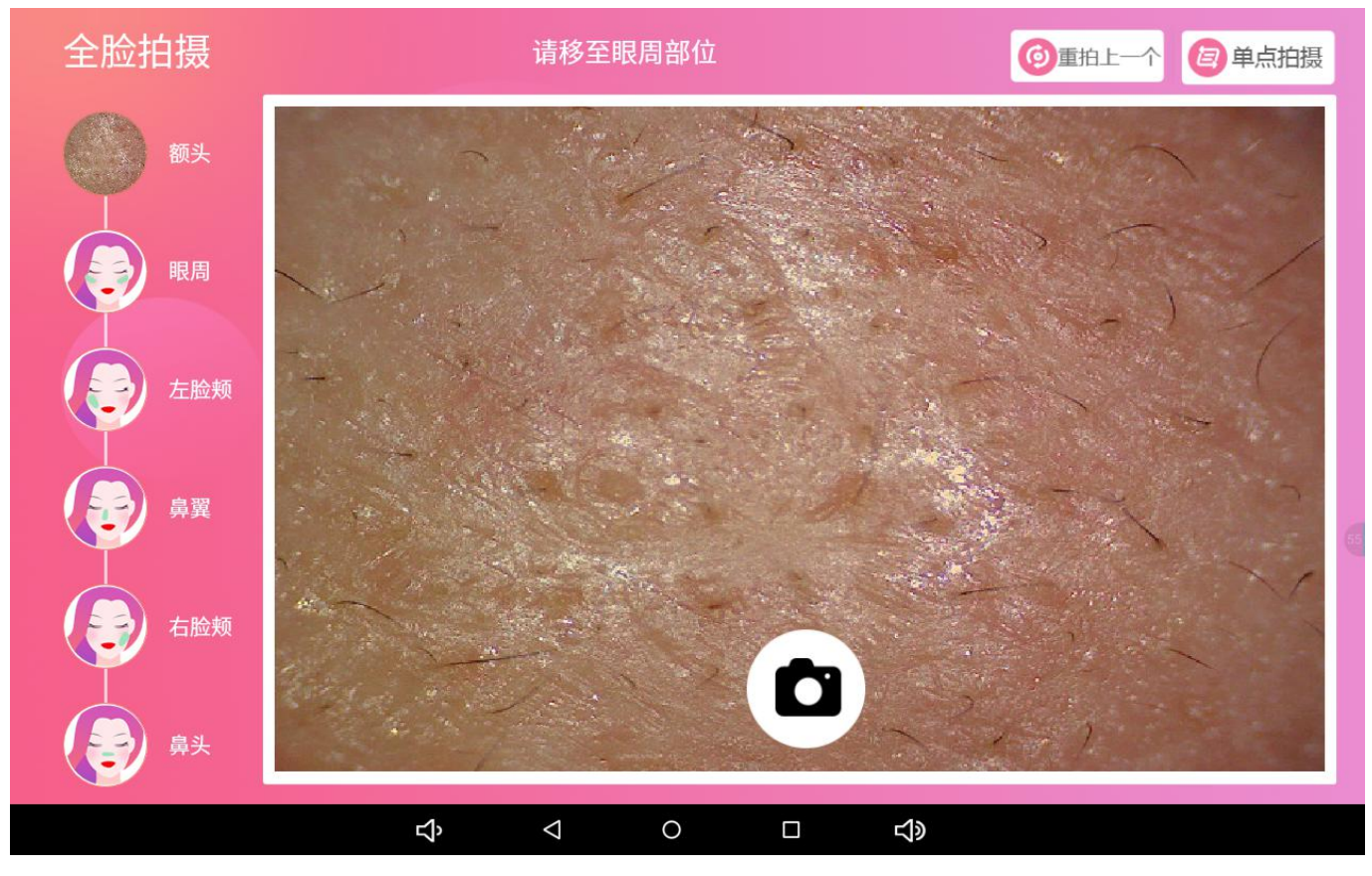

9. 默认进入全脸拍摄检测界,根据智能语音提示,拍摄脸部 6 个部位:1. 额头,2. 眼周,3. 左脸颊,4. 鼻翼,5. 右脸颊,6. 鼻头,如拍摄的过程中对某张图片不满意,可点击右上角重拍上一个

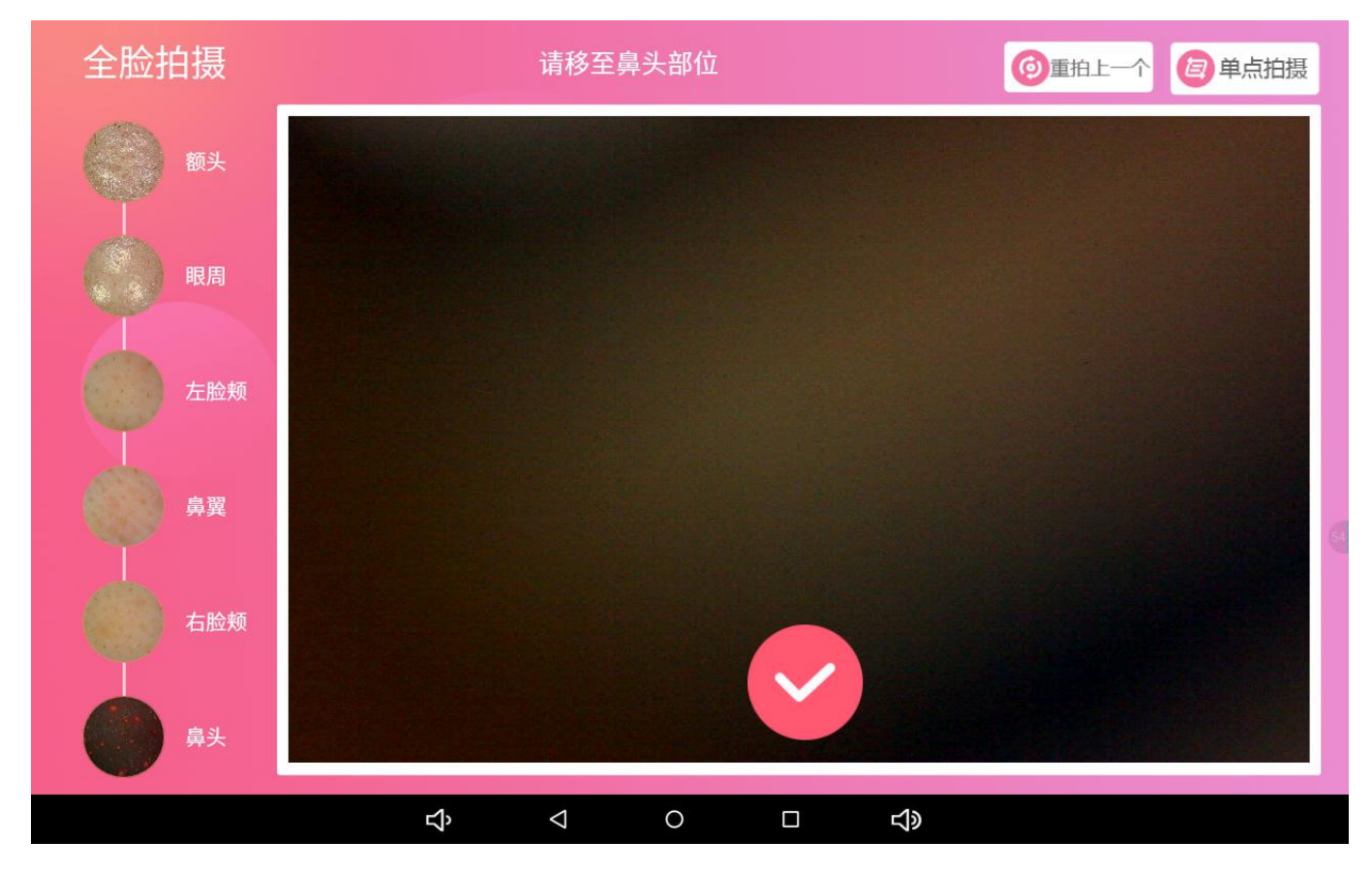

10. 图片拍摄完毕后,选择图像下方的勾号,进行皮肤自动分析,查看综合报告结果(肌肤数据指数与检测结果及建议),并可把分析报告分享给好友或分享到朋友圈

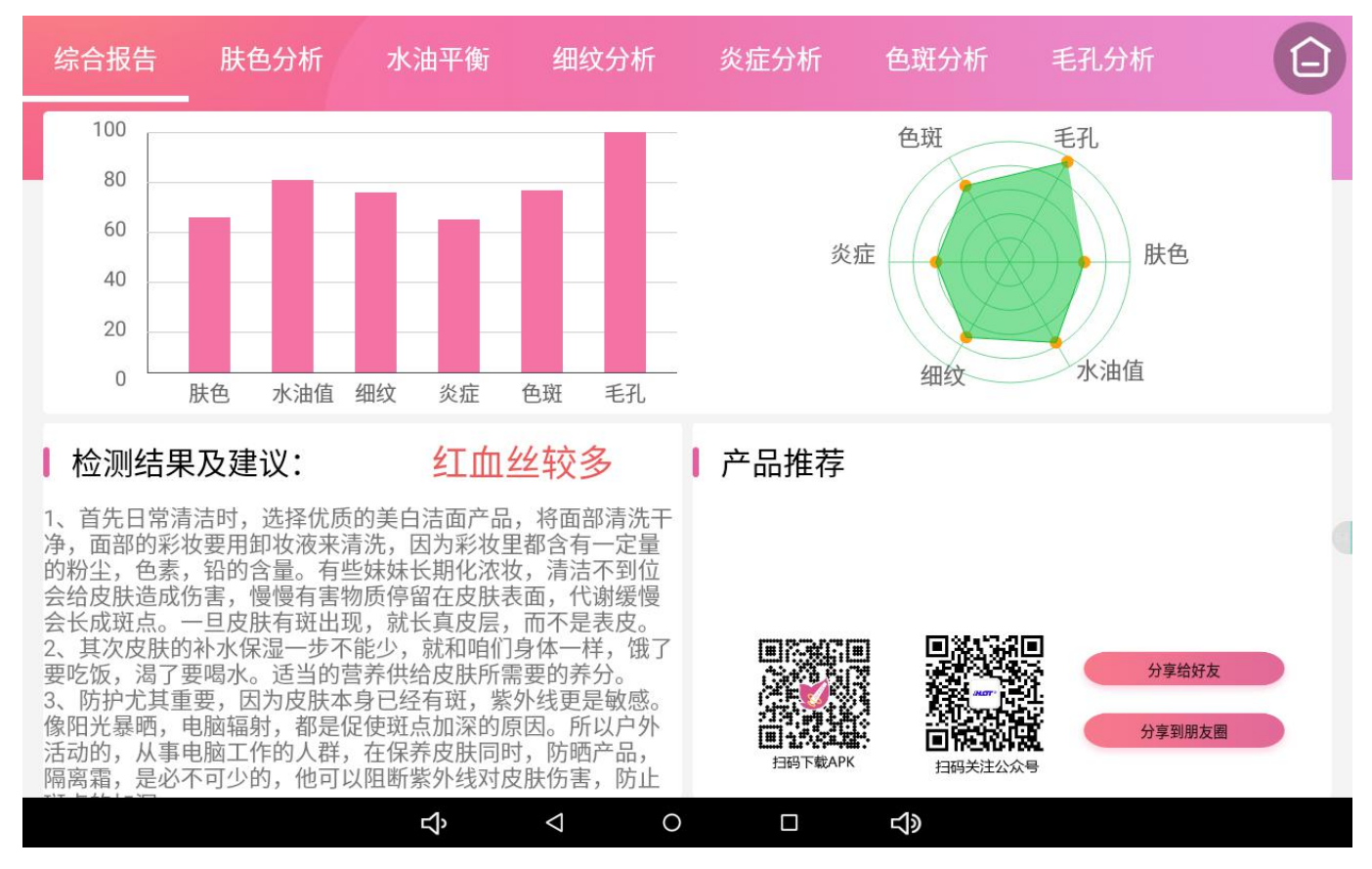

#### 11. 查看全脸单项分析,选择肤质分析结果

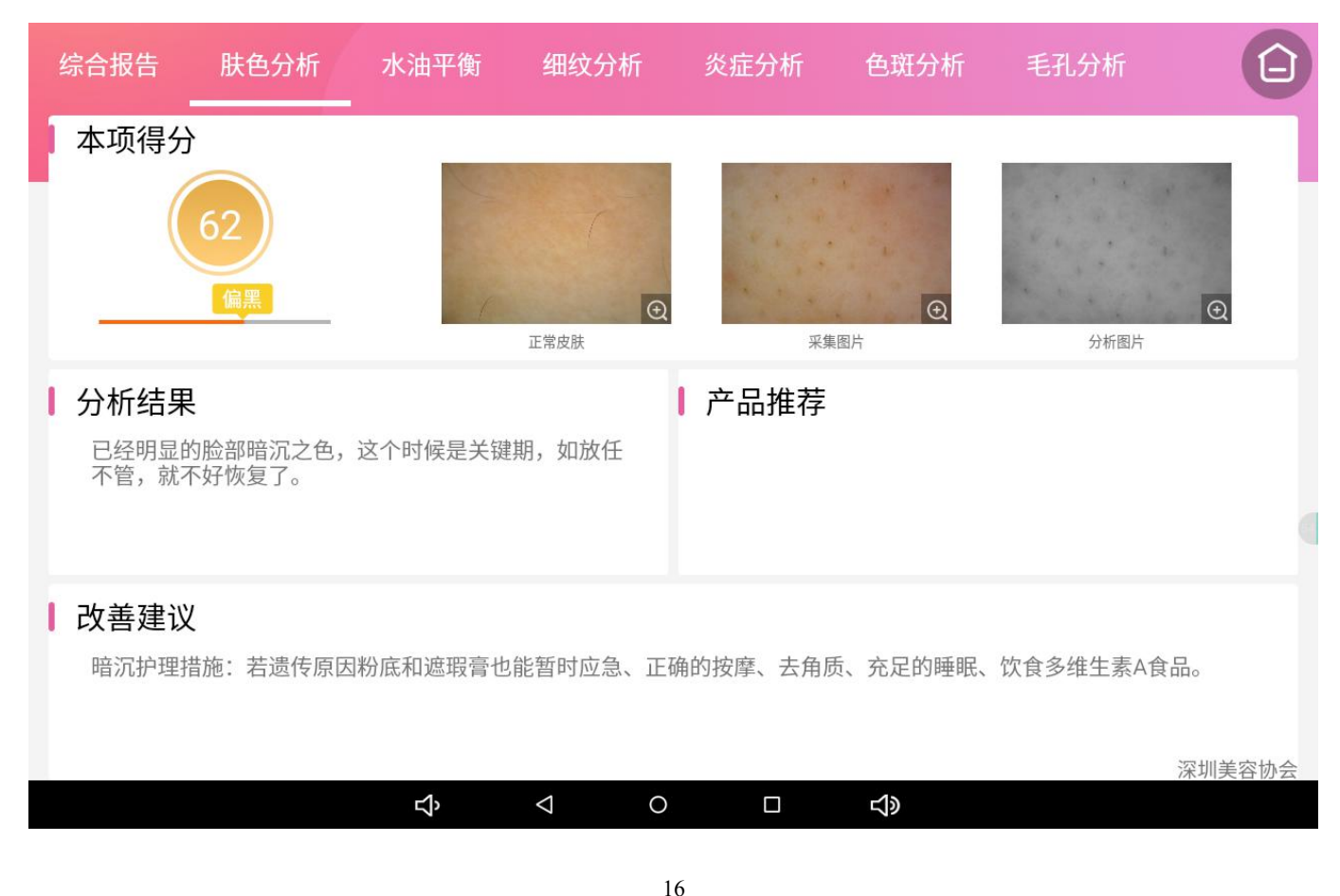

#### 12. 查看全脸单项分析,选择水油平衡结果

| 综合报告                                                                             | 肤色分析                                                     | 水油平衡                                                | 细纹分析                            | 炎症分析   | 色斑分析            | 毛孔分析 | Ê |  |  |
|----------------------------------------------------------------------------------|----------------------------------------------------------|-----------------------------------------------------|---------------------------------|--------|-----------------|------|---|--|--|
| 本项得分                                                                             | 77<br>轻微                                                 |                                                     | ①<br>正常皮肤                       | ÷.     | <b>④</b> 片      | 分析图片 | Q |  |  |
| ■ 分析结果<br>您的肌肤<br>有:天気<br>力、表面循<br>细菌、真菌<br>繁殖,将引                                | 开始出现油光现象<br>温度、年龄、体内<br>数生物等。若油份<br>载、寄生虫制造了<br>计发一系列皮肤问 | 8。影响此现象的<br>]激素水平、饮食<br>}分泌过于旺盛,<br>2良好的生活环境<br>]题。 | 因素主要<br>、睡眠、压<br>会给嗜脂性<br>,它们过度 | ┃ 产品推荐 |                 |      |   |  |  |
| 2 改善建议<br>重视下属问题"外油内干"肌、混合性肌肤特别有必要普及分区护理的做法、电脑前要防护、吸油纸正确使用、美容仪器的选择使用等。<br>深圳美容协会 |                                                          |                                                     |                                 |        |                 |      |   |  |  |
| 13. 查看全脸                                                                         | 单项分析,                                                    | \$<br>选择细纹分材                                        |                                 |        | <b>公</b> 》      |      |   |  |  |
| 综合报告                                                                             | 肤色分析                                                     | 水油平衡                                                | 细纹分析                            | 炎症分析   | 色斑分析            | 毛孔分析 | Ē |  |  |
| 本项得分                                                                             | 72<br>轻微                                                 |                                                     | ○<br>正常皮肤                       | ÷.     | <b>⊙</b><br>BBA | 分析图片 | ବ |  |  |
| ┃ 分析结果                                                                           | Ļ                                                        |                                                     |                                 | ▶ 产品推荐 |                 |      |   |  |  |

已经发现有比较多的细纹出现,您的肌肤需要保养。

Ⅰ 改善建议

减少细纹的方法记得不要做过多夸张的表情、坚持做脸部的按摩、少咀嚼口香糖、冷热敷细纹肌肤、正确的祛皱美容仪 使用。

|   |                    |   |        | 深圳美容 | 协会 |
|---|--------------------|---|--------|------|----|
| Ŷ | $\bigtriangledown$ | 0 | り<br>し |      |    |

#### 14. 查看全脸单项分析,选择炎症分析结果

|     | 综合报告                   | 肤色分析                 | 水油平衡                | 细纹分析             | 炎症分析         | 色斑分析             | 毛孔分析       | Ē             |
|-----|------------------------|----------------------|---------------------|------------------|--------------|------------------|------------|---------------|
|     | 本项得分                   | 61<br><sub>中度</sub>  |                     | ○<br>正常皮肤        | Я            | <b>④</b><br>采集图片 | 分析图片       | Q             |
| I   | <b>分析结果</b><br>比较明显的   | 的红血丝现象出现             | !,请及时进行深            | 度护理。             | ┃ 产品推荐       | <u>+</u><br>-    |            |               |
| I   | 改善建议<br>淡化处理幻<br>设防;杜绝 | [血丝有好多方法<br>2冷热交替;提升 | ,现在推荐给您<br>·肌肤免疫力;经 | ,记得要多看账/<br>常按摩。 | 户哦!方法:使      | 可用无酒精、无香料        | 斗、无防腐剂保湿品; | ;阳光<br>空圳美容协会 |
|     |                        |                      | Ъ                   |                  |              | <b>り</b>         | 1          |               |
| 15. | . 查看全脸                 | 单项分析,                | 选择色斑分枝              | 斤结果              |              |                  |            |               |
|     |                        | BLA MIC              | 1.51 == //=         |                  | 11 - 1 - 1 - | 6 ->= 1 1 6      |            |               |

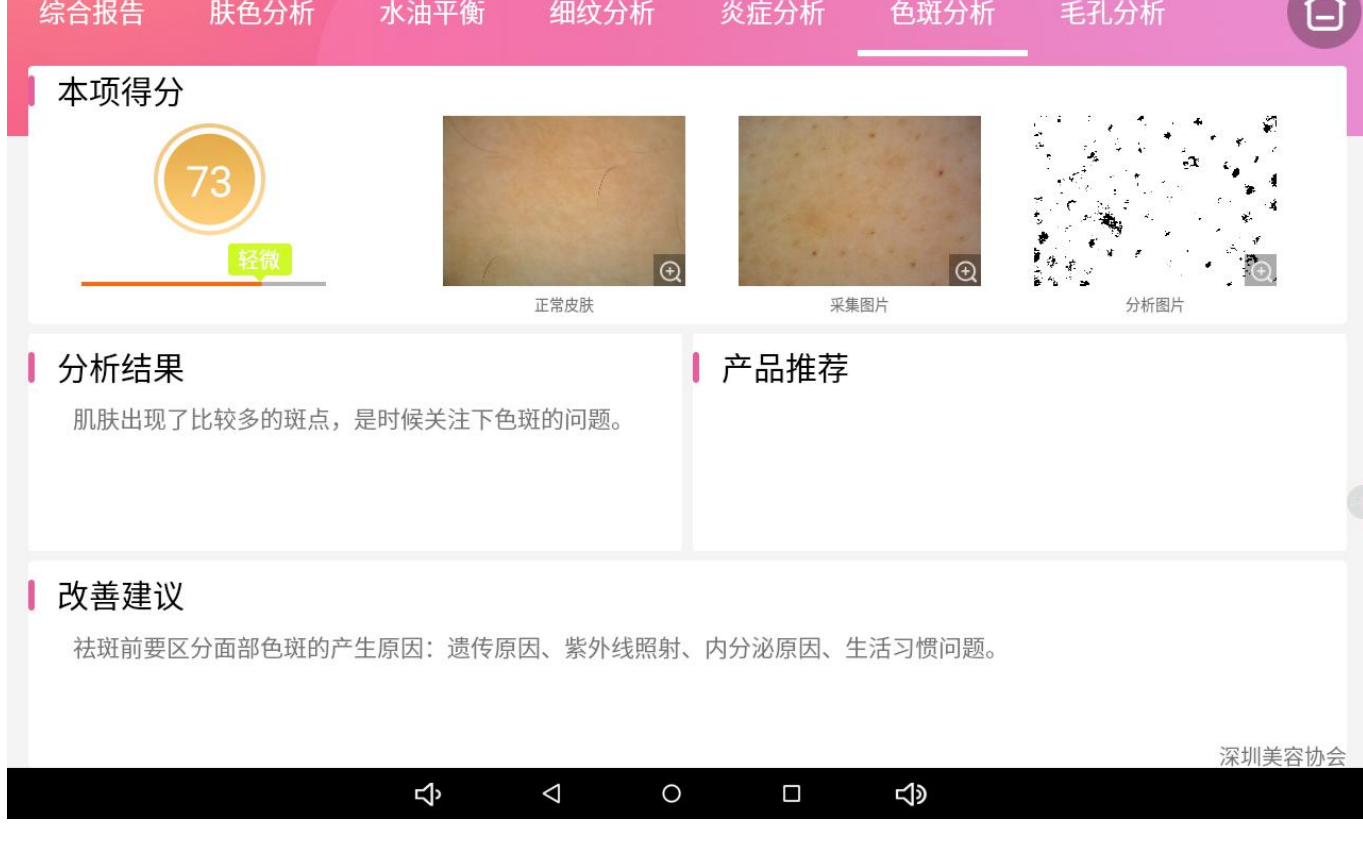

#### 16. 查看全脸单项分析,选择毛孔分析结果

| 综合报告           | 肤色分析                 | 水油平衡                             | 细纹分析               | 炎症分析                 | 色斑分析     | 毛孔分析            | Ē      |
|----------------|----------------------|----------------------------------|--------------------|----------------------|----------|-----------------|--------|
| 本项得分           |                      |                                  |                    |                      |          |                 |        |
|                | 96                   |                                  |                    |                      |          |                 |        |
|                | 健康                   |                                  |                    |                      | Ð        |                 | Ð      |
| ┃ 分析结果         | [                    |                                  | 止常皮肤               | ***<br>产品推荐          | 图片       | 分析图片            |        |
| 您的肌肤非          | 、<br>毛孔未见堵塞,请        | <b></b>                          |                    |                      |          |                 |        |
|                |                      |                                  |                    |                      |          |                 |        |
| ■ 改善建议         | !                    |                                  |                    |                      |          |                 |        |
| 做好深层清<br>肤干燥,依 | 请洁:每天彻底卸<br>使用具有促进肌肪 | D妆,定期去角质<br><sup>扶</sup> 新陈代谢或者强 | 、敷脸,防止肌<br>化肌肤结缔组织 | 肤毛孔阻塞;加强(<br>成分的保养品。 | 保湿:使用保湿料 | <b>青华液或保湿凝胶</b> | ,防止肌   |
|                |                      |                                  |                    |                      |          |                 | 深圳美容协会 |
|                |                      | Ŷ                                | ⊲ 0                |                      | り<br>の   |                 |        |

17. 点击皮肤图片右下角的放大图标,可放大查看图片

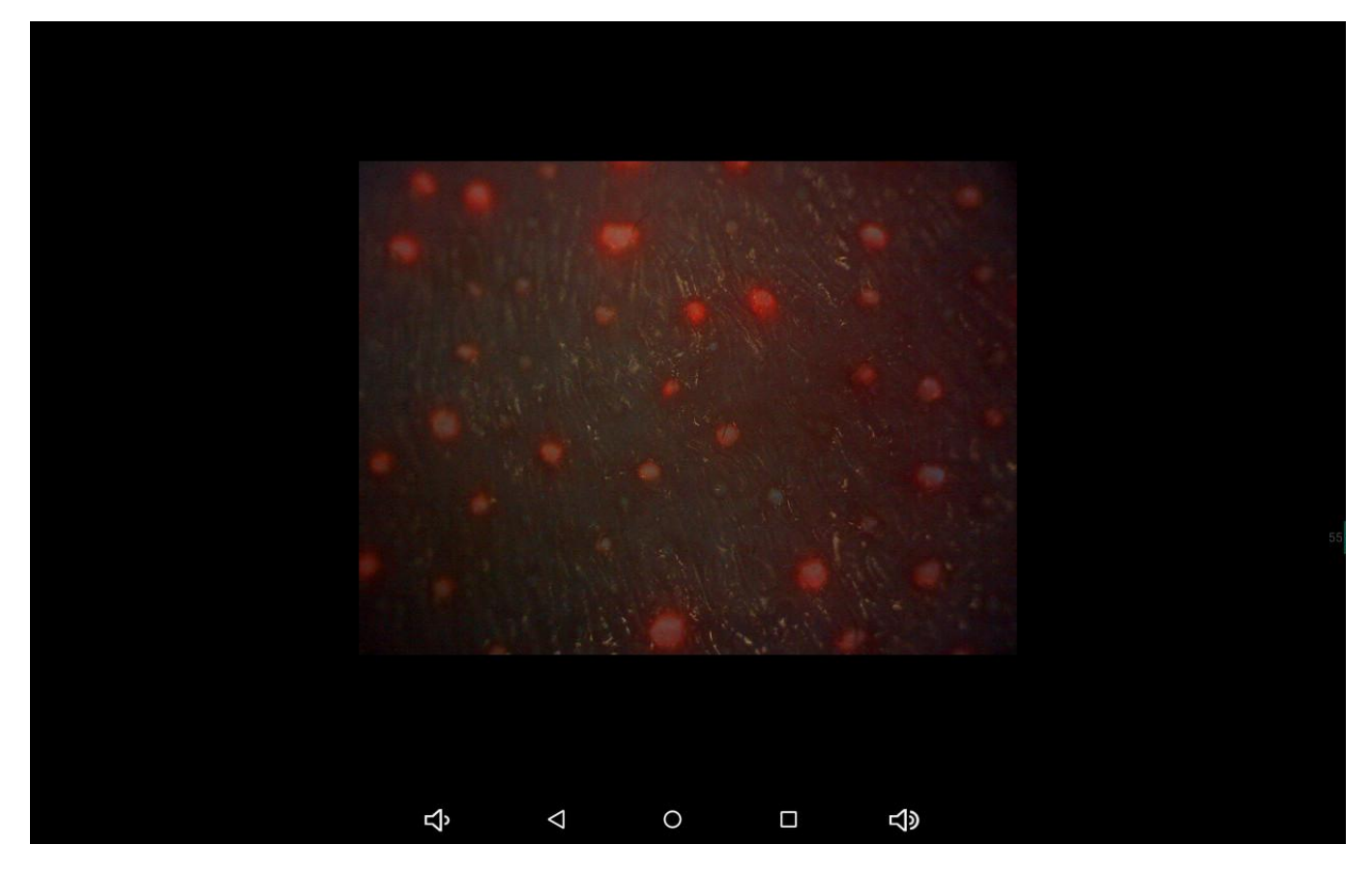

#### 18. 在全脸拍摄检测界面右上角,点击单点拍摄,可切换为单点拍摄

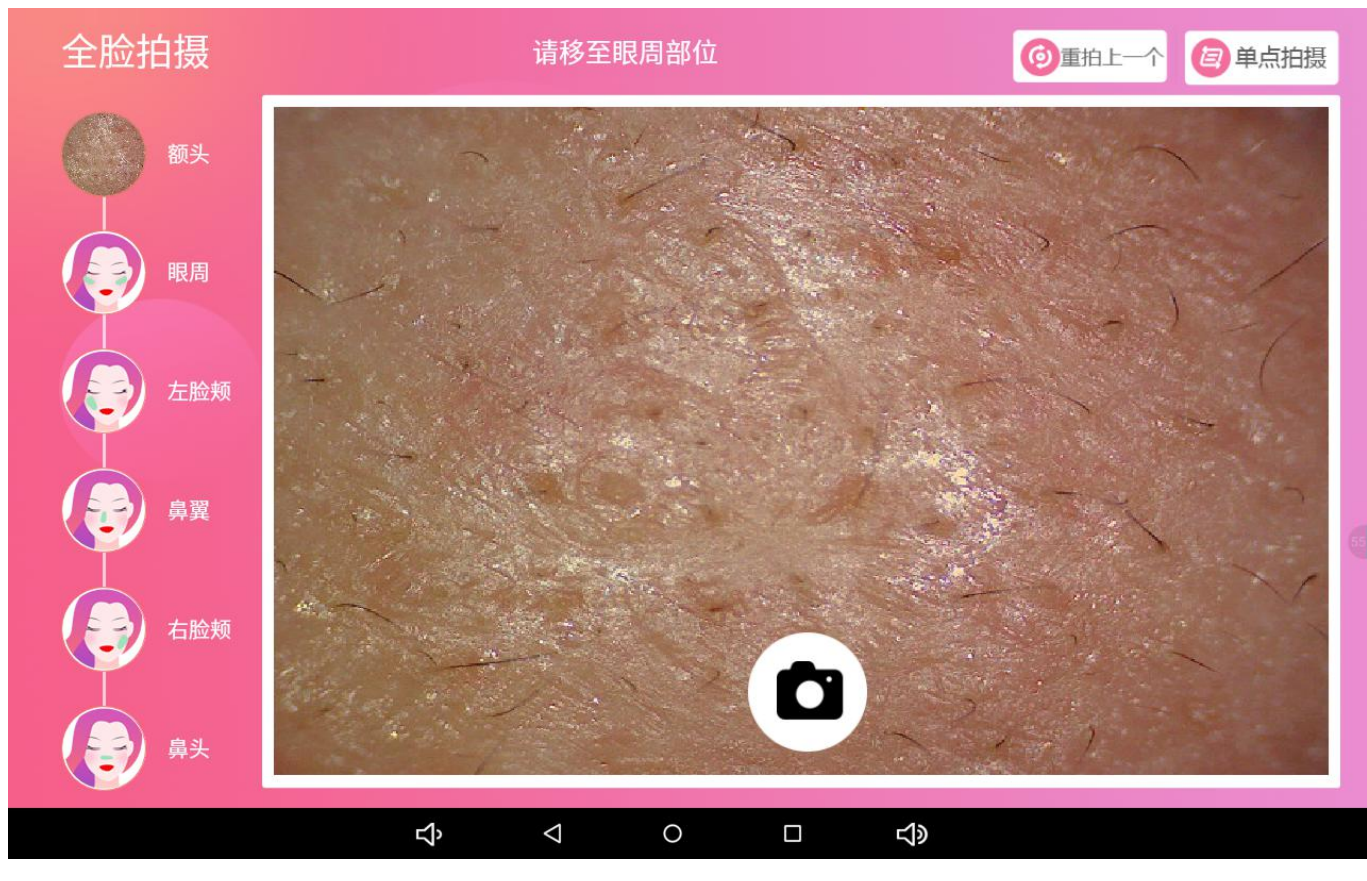

19. 把分析仪对准脸部某个需要检测的部位,自动对焦到清晰的图像,然后点击拍照按钮

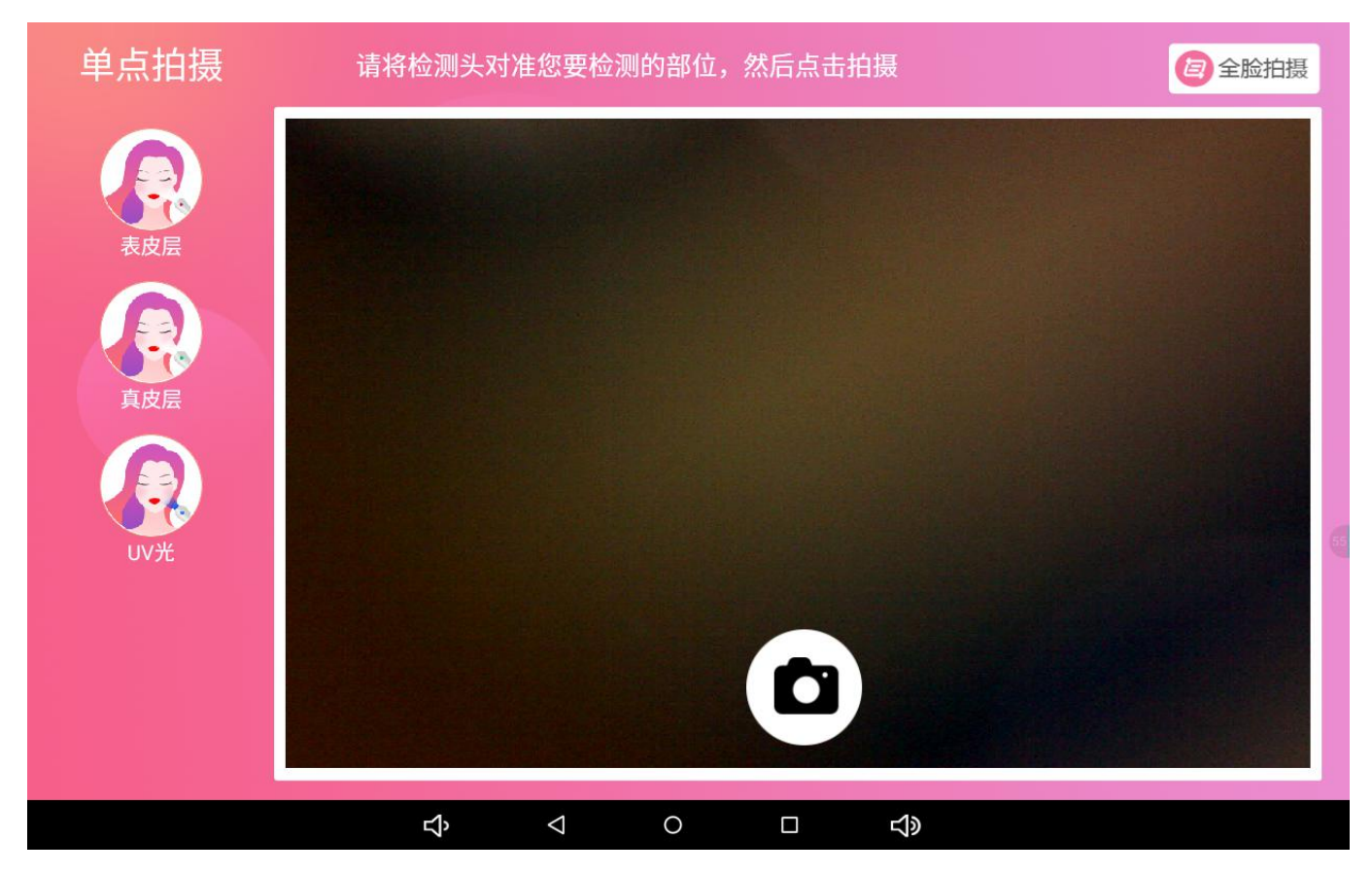

20. 只需点一次拍照,可自动拍摄表皮,真皮,UV 毛孔,自动拍摄过程中,请注意不要移动分析仪

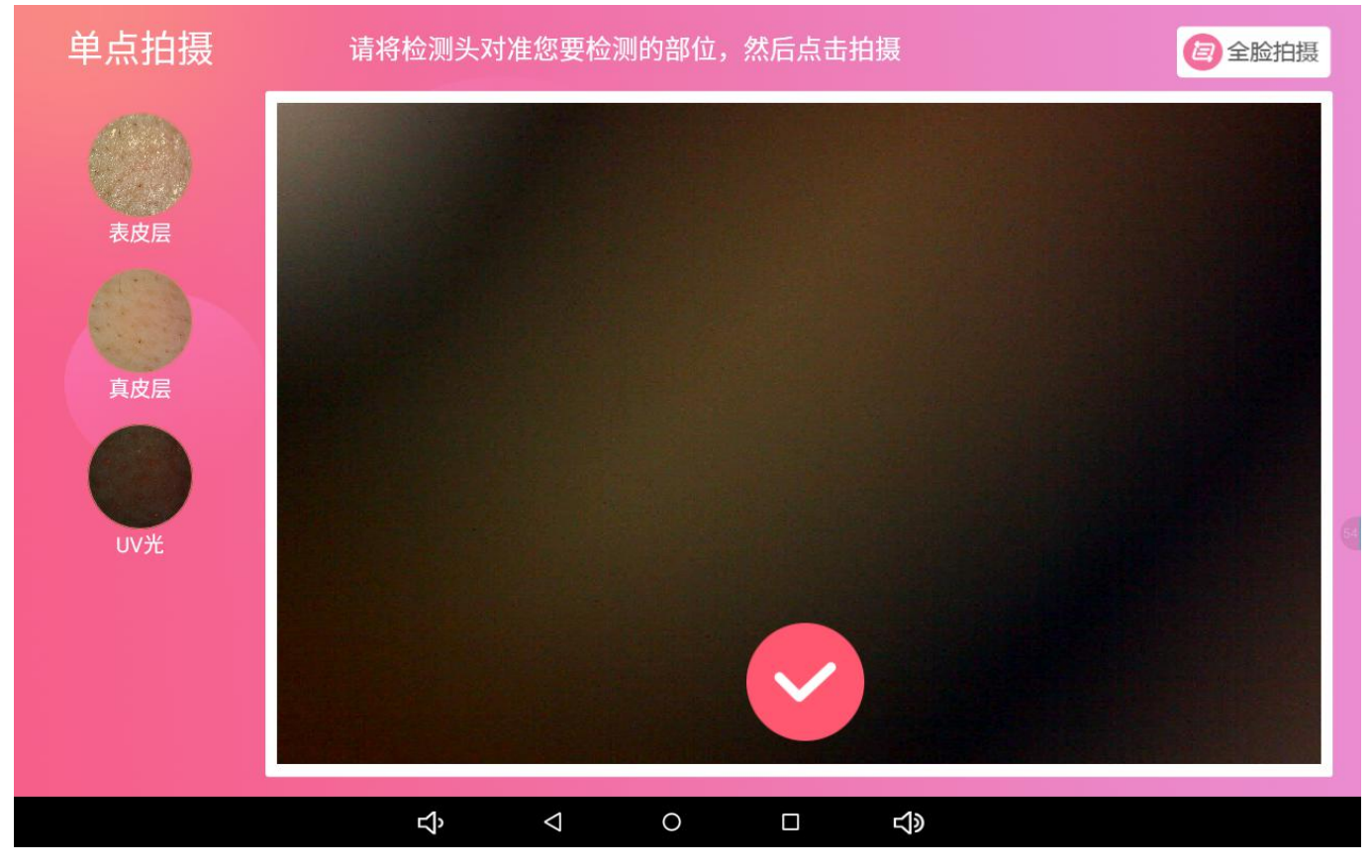

21. 图片拍摄完毕后,点击图像下方的勾号,进行皮肤自动分析,查看综合报告结果,并可把分析 报告分享给好友或分享到朋友圈

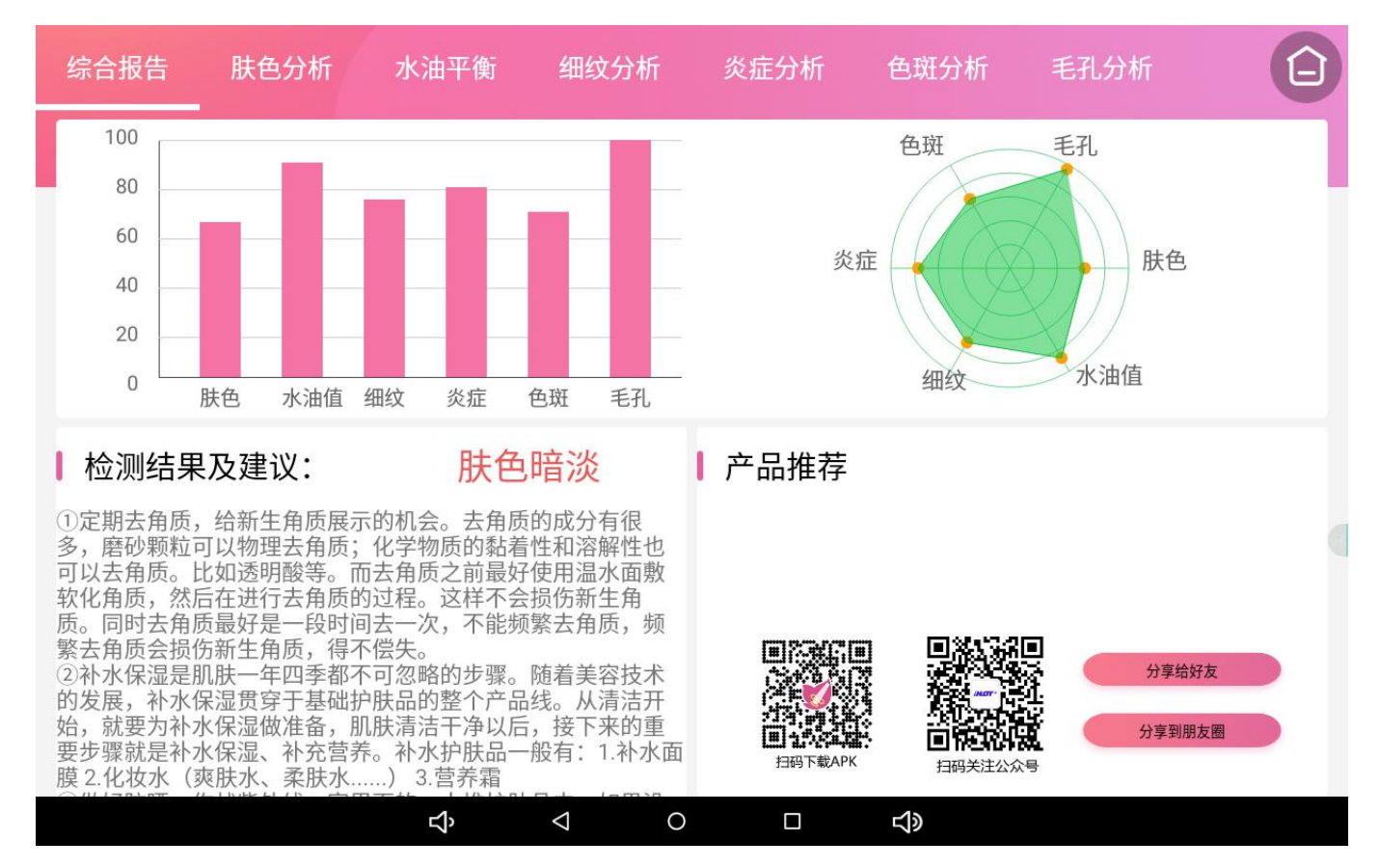

#### 22. 查看单点单项分析,选择肤色分析结果

| 4   | 综合报告                          | 肤色分析                | 水油平衡        | 细纹分析                                           | 炎症分析     | 色斑分析           | 毛孔分析      | Ê            |
|-----|-------------------------------|---------------------|-------------|------------------------------------------------|----------|----------------|-----------|--------------|
| F   | 本项得分                          | 63<br><sub>偏黑</sub> |             | ④ 正常皮肤                                         | яя       | <b>Q</b><br>图片 | 分析图片      | Ð            |
| l   | <b>分析结果</b><br>已经明显的<br>不管,就不 | 脸部暗沉之色,<br>好恢复了。    | 这个时候是关键     | 期,如放任                                          | ┃ 产品推荐   |                |           |              |
| l   | 改善建议<br>暗沉护理措                 | 施:若遗传原因             | 因粉底和遮瑕膏也    | 能暂时应急、正确                                       | 角的按摩、去角质 | 5、充足的睡眠、       | 饮食多维生素A食品 | 卍。<br>深圳美容协会 |
| 23. | 查看单点                          | 单项分析,               | ₽<br>选择水油平街 | <b>⊲</b> • • • • • • • • • • • • • • • • • • • |          | Ц»             |           |              |
| 4   | 综合报告                          | 肤色分析                | 水油平衡        | 细纹分析                                           | 炎症分析     | 色斑分析           | 毛孔分析      | Û            |
|     | 本项得分                          | 87<br>健康            |             | ④ 正常皮肤                                         |          | Q<br>图片        | 分析图片      | Ð            |
| l   | <b>分析结果</b><br>您的肌肤水          | 分充足,请继续             | 卖保养。        |                                                | ▌ 产品推荐   |                |           |              |
| I   | <b>改善建议</b><br>水油平衡保<br>当的护肤品 | ?持攻略: 补水武<br>10     | 面膜最重要、不要    | 日晒、不要频繁的                                       | 的洗脸和使用洗面 | ū奶、定期清洁角       | 角质、饮食要清淡、 | 选择适          |
|     |                               |                     | сŷ          |                                                |          | <b>小</b> 》     |           | 深圳美容协会       |

#### 24. 查看单点单项分析,选择炎症分析结果,其他分析结果,可自行选择

| 综合报                   | 告   肤色分林                          | 斤 水油平衡                | 细纹分析                 | 炎症分析                 | 色斑分析                 | 毛孔分析        | Û    |
|-----------------------|-----------------------------------|-----------------------|----------------------|----------------------|----------------------|-------------|------|
| 本项                    | 得分                                |                       |                      |                      |                      | A. 0        | _    |
| -                     | 77<br>轻微                          |                       | Q<br>正常皮肤            | Ŧ                    | <b>④</b><br>國方       | 分析图片        | Ð    |
| 局分析<br>脸部             | <b>结果</b><br>已有红血丝现象出             | l现,请重视起来!             |                      | ▌ 产品推荐               |                      |             |      |
| <b>改善</b><br>每天<br>品、 | <b>建议</b><br>的脸部保养中,需<br>注意面部的物理性 | 要加入红血丝的保测<br>防护、保持清洁、 | 养了,不然很快布<br>多吃水果蔬菜、避 | 满脸庞的。已为您<br>免在风吹日晒、避 | 欧准备了相关方法<br>避免经常去角质。 | 去:不用刺激性成分的外 | ▶用   |
|                       |                                   |                       |                      |                      |                      | 深圳          | 美容协会 |
|                       |                                   | Ŷ                     |                      |                      | L)                   |             |      |

### 三、肌肤分析系统电脑端下载安装

1.在电脑浏览器网址栏(不是百度或 360 搜索)输入链接: http://indmu.com/hot/hotskinanalysis.exe 按键盘回车键,在弹出的对话框中点击"浏览"选择保存到电脑桌面,然后点击"本地下载"

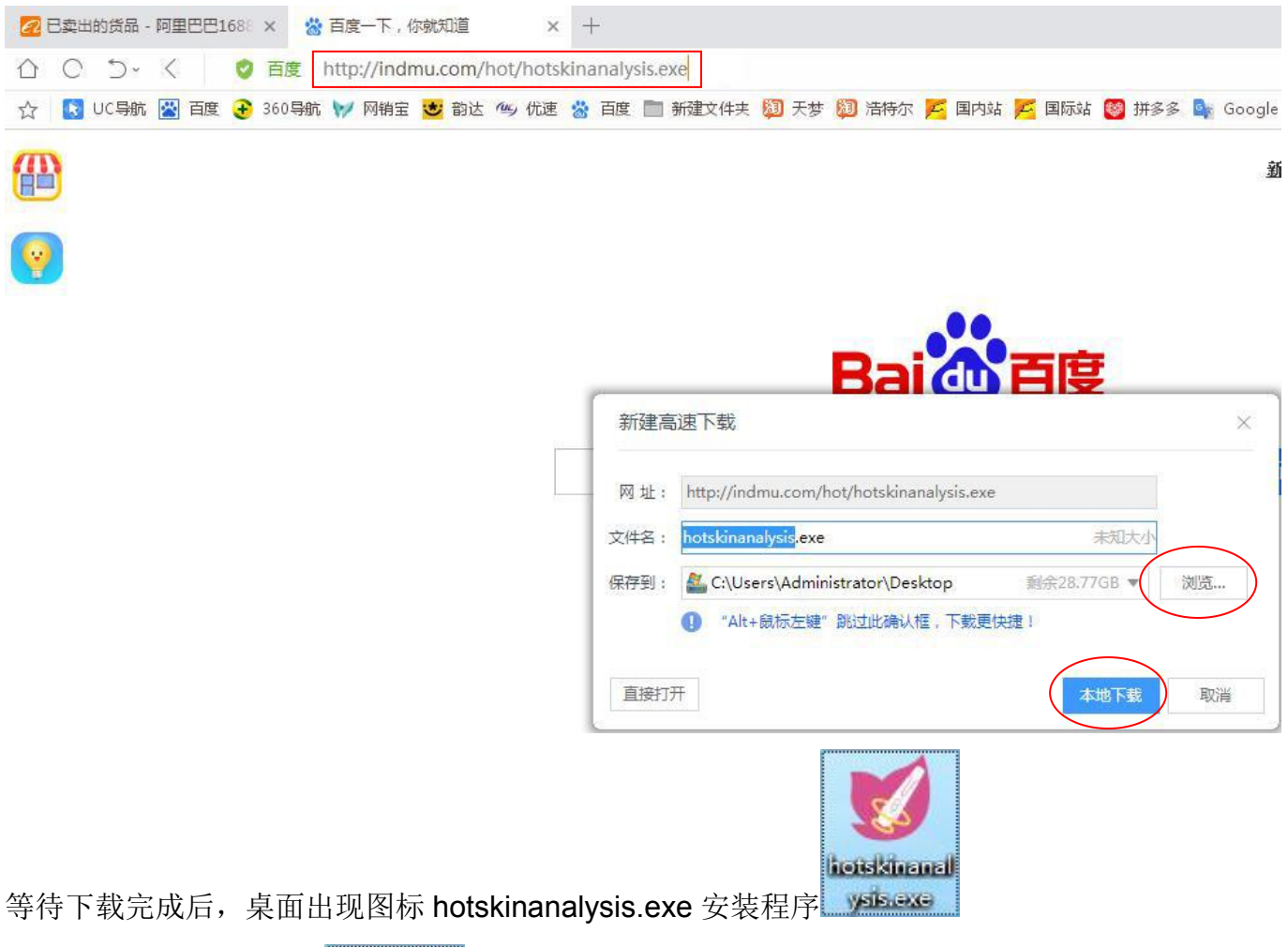

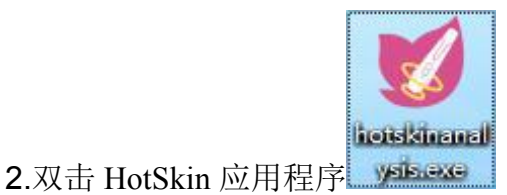

#### 3.在新窗口中单击"Browse..."

| Ø Setup - HotSkinAnalysis version 1.0.0.12                                |                      |
|---------------------------------------------------------------------------|----------------------|
| Select Destination Location<br>Where should HotSkinAnalysis be installed? |                      |
| Setup will install HotSkinAnalysis into the following fol                 | lder.                |
| To continue, click Next. If you would like to select a different f        | folder, dick Browse. |
| C:\Program Files\HotSkinAnalysis                                          | Browse               |
|                                                                           |                      |
|                                                                           |                      |
|                                                                           |                      |
|                                                                           |                      |
| At least 73.3 MB of free disk space is required.                          |                      |
|                                                                           | Next > Cancel        |

4.在新窗口中选择除 C 盘以外的盘,如 D、E、F 盘,选好后单击"OK"

| Select D<br>Where | Select a folder in the list below, then click OK. |   |
|-------------------|---------------------------------------------------|---|
|                   | D: \HotSkinAnalysis                               |   |
| 1                 | ▶ <u>条</u> 本地磁盘 (C:)                              |   |
| To con            | ▷ 软件 (D:)<br>▷ 文档 (E:)                            |   |
| C:\Pro            | ▷ 娱乐 (F:)<br>▷ DVD RW 驱动器 (G:)                    | e |
|                   |                                                   |   |
|                   |                                                   |   |
| Atleas            |                                                   |   |

### 5.在新窗口中, 单击"Next"

| 💋 Setup - HotSkinAnalysis version 1.0.0.12                                  |            |
|-----------------------------------------------------------------------------|------------|
| Select Destination Location<br>Where should HotSkinAnalysis be installed?   |            |
| Setup will install HotSkinAnalysis into the following folder.               |            |
| To continue, dick Next. If you would like to select a different folder, die | ck Browse. |
| D: \HotSkinAnalysis                                                         | Browse     |
| At least 73.3 MB of free disk space is required.                            |            |
| <u>Next</u> >                                                               | Cancel     |
| 6.在新窗口中, 单击"是 (Y)"                                                          |            |
| 🥑 Setup - HotSkinAnalysis version 1.0.0.12                                  |            |
| Select Destination Location<br>Where should HotSkinAnalysis be installed?   |            |
| Folder Exists                                                               | 83         |
| The folder:                                                                 |            |
| D:\HotSkinAnalysis                                                          |            |
| already exists. Would you like to install to that fold                      | er anyway? |
| 是(Y)                                                                        | 否(N)       |
| <u>N</u> ext >                                                              | Cancel     |

#### 7.在新窗口中,单击"Next"

| tSkinAnalysis versio                       | on 1.0.0.12                                                                                        |                                                                                                    |
|--------------------------------------------|----------------------------------------------------------------------------------------------------|----------------------------------------------------------------------------------------------------|
| rt Menu Folder<br>nould Setup place the pr | ogram's <mark>s</mark> hortcuts?                                                                   |                                                                                                    |
| Setup will create the pr                   | ogram's shortcuts in the followir                                                                  | ng Start Menu folder.                                                                                                    |
| ue, dick Next. If you w<br>Analysis        | ould like to select a different fol                                                                | der, dick Browse.                                                                                                    |
|                                            |                                                                                                    |                                                                                                    |
|                                            |                                                                                                    |                                                                                                    |
|                                            |                                                                                                    |                                                                                                    |
|                                            |                                                                                                    |                                                                                                    |
|                                            | rt Menu Folder<br>nould Setup place the pr<br>Setup will create the pr<br>ue, click Next. If you w | rt Menu Folder<br>nould Setup place the program's shortcuts?<br>Setup will create the program's shortcuts in the followir<br>ue, click Next. If you would like to select a different fol |

#### 8.在新窗口中,单击"Install"

| eady to Install                                                         |                                                  |
|-------------------------------------------------------------------------|--------------------------------------------------|
| Setup is now ready to begin installin                                   | g HotSkinAnalysis on your computer.              |
| Click Install to continue with the inst<br>change any settings.         | allation, or click Back if you want to review or |
| Destination location:<br>D:\HotSkinAnalysis<br>Start Menu folder:       | A                                                |
| Additional tasks:<br>Additional shortcuts:<br>Create a desktop shortcut |                                                  |
| •                                                                       | -                                                |
|                                                                         | •                                                |

#### 9.在新窗口中,单击"Finish"

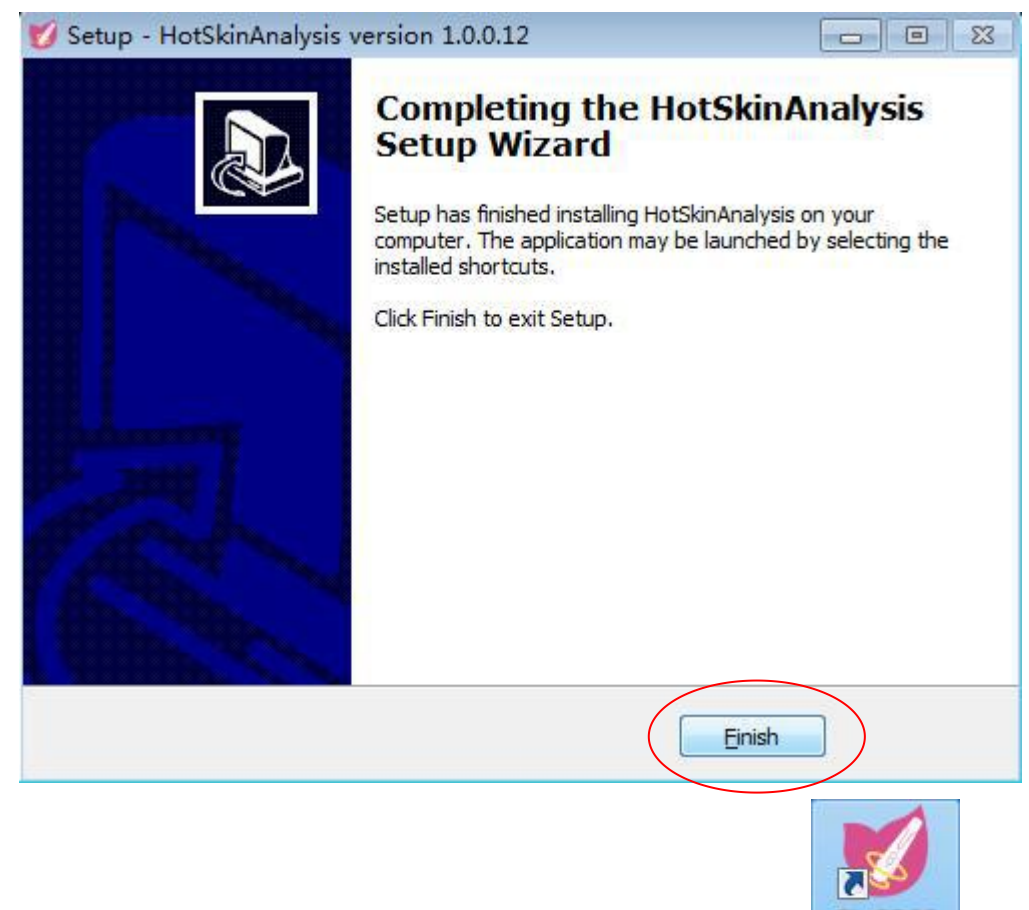

10.软件安装结束,桌面显示"肤质分析"快捷方式图标 脉质分析

#### 四、肌肤分析系统电脑端功能介绍

1. 把开关切换到"OFF"然后把肌肤分析仪连接电脑 USB 接口,看到设备指示灯亮红灯,表示检测

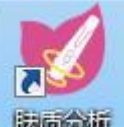

仪已打开,再双击桌面 "肤质分析"快捷方式图标 联系分析

2. 进入首页, 右下角显示 NEW 说明系统有更新, 直接点击升级程序, 自动下载更新肌肤分析系统 程序, 然后按提示安装即可, 如果隔半个月或一个月, 没有看到 NEW 的提示, 也可手动单击升级 程序, 如没有自动跳转到更新页面, 说明软件依然是最新版本

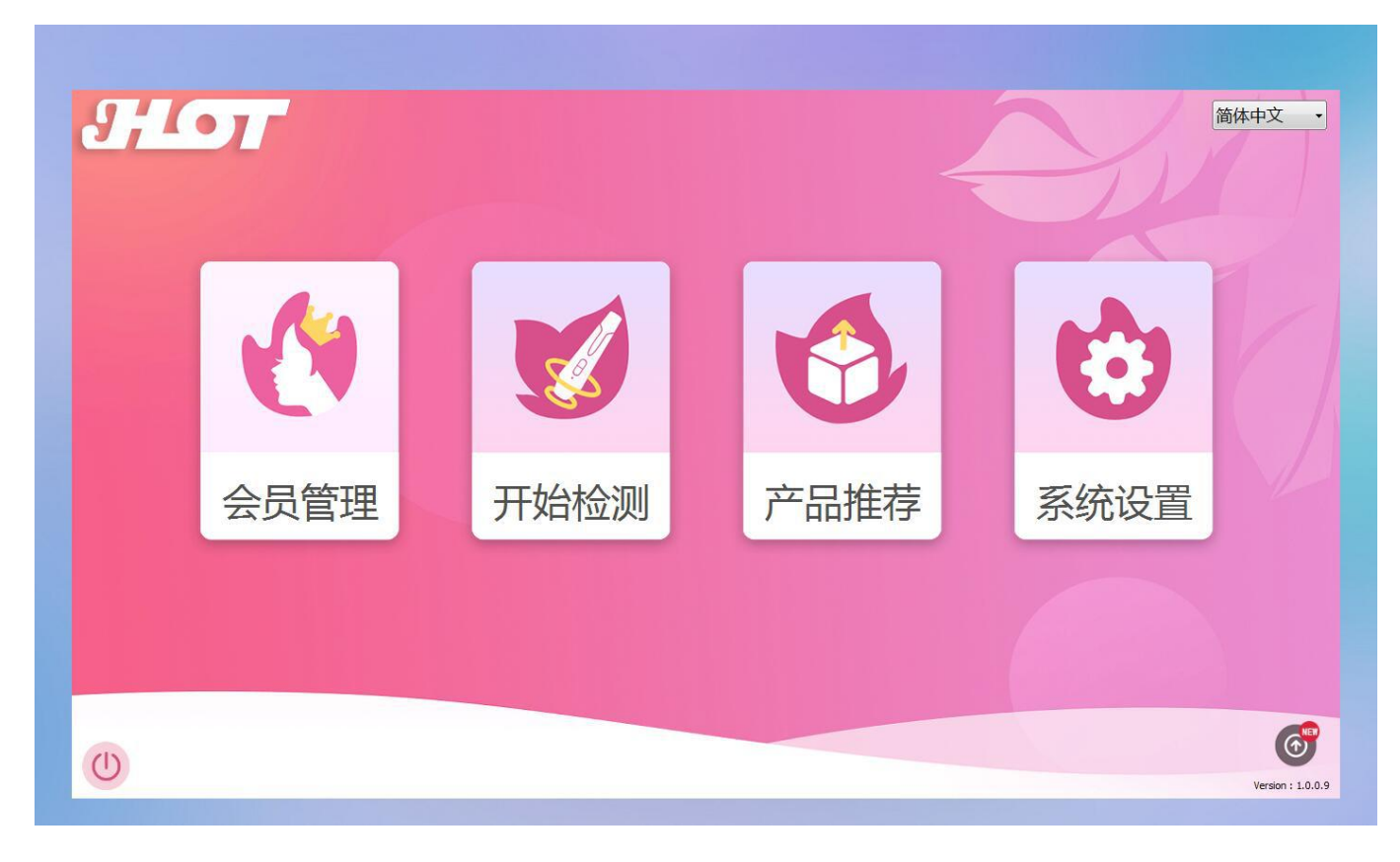

9,10 简体中文 • × Q + 区 创 查看全部 请输入名称 ◎ 名称 ◎ 型号 分类 名称 型号 价格 分类: 名称: 型号: 价格: (单位:元 产品功效: 1 11 产品疗程  $\odot$ (1) Version : 1.0.0.11

3. 在首页点击"产品推荐"进入推荐产品界面,可以新增,修改,删除,按名称与型号搜索

4. 点击右上角"+"进入新增产品页面,然后输入产品资料

| 9,10                   | 新增                                                                         |                                                                                                    | 简体中文 |
|------------------------|----------------------------------------------------------------------------|----------------------------------------------------------------------------------------------------|------|
| 分<br>名<br>型<br>价<br>产品 | <ul> <li>类:</li> <li>称:</li> <li>1号:</li> <li>格: (</li> <li>功效:</li> </ul> | 分类       护肤         名称       水润保湿         型号       MY-101         价格       198         产品功效       演送         次周保退肌肤          方品疗程       3套一疗程,每套使用1个月 |      |
|                        | i)] f⊈                                                                     | 取満 保存                                                                                                    |      |

## 5. 产品资料输入完成后,点击"保存"产品添加成功

| 3,10                                                                                                    |                                                               | 产品推荐                   |                            | 6                                                   | 简体中文・              |
|----------------------------------------------------------------------------------------------------|---------------------------------------------------------------|------------------------|----------------------------|-----------------------------------------------------|--------------------|
| <ul> <li>デージェンジェント</li> <li>デージェンジェント</li> <li>デージェンジェント</li> <li>デージェンジェント</li> <li>デージェント</li> <li>(学生)</li> <li>(学生)</li> &lt;</ul> | <ul> <li>● 名称</li> <li>● 母</li> <li>分类</li> <li>护肤</li> </ul> | 2号 请输入名称<br>名称<br>水润保湿 | Q + (또) (1<br>포망<br>MY-101 | <ul> <li>① 查看全部</li> <li>价格</li> <li>198</li> </ul> |                    |
| 产品疗程<br>3套一疗程,每套使用1<br>个月                                                                                                    |                                                               |                        |                            |                                                     |                    |
|                                                                                                    |                                                               |                        |                            |                                                     | Version : 1.0.0.11 |

#### 6. 在首页点击"系统设置"进入系统设置,可以更改症状分析与改善建议描述,改好后点保存

| 检测项目 | 肤色                                                                    | •                                                                                       |                                                                                         | 机构名称 深圳市**美容                                                        | 中心 保存                                                                                                    |
|------|-----------------------------------------------------------------------|-----------------------------------------------------------------------------------------|-----------------------------------------------------------------------------------------|---------------------------------------------------------------------|----------------------------------------------------------------------------------------------------|
| 得分   | 90 ~ 100                                                              | 80 ~ 90                                                                                 | 70 ~ 80                                                                                 | 60 ~ 70                                                             | 0 ~ 60                                                                                                    |
| 症状分析 | 肤色正常,未见到暗色 ^<br>斑块,请继续保养。                                             | 出现了肌肤暗色,是时 ^ 候查看下什么原因。                                                                  | 肌肤暗色加深,请尽快 ^<br>查看什么原因造成的。                                                              | 已经明显的脸部暗沉之 * 色,这个时候是关键明,如放任不管,就不好恢复了。                               | 脸部暗沉之色很深,请<br>深度加强护理。                                                                                        |
|      | Ţ                                                                     |                                                                                         |                                                                                         |                                                                     |                                                                                                    |
| 改善建议 | 要认识区分错沉的不同 *<br>类型:阳光曝晒型、角<br>质肥厚型、肌肤缺水型<br>、缺血缺氧型。不同类<br>型的拯救方法是不同的。 | 暗沉产生的原因:肌肤<br>黑色素沉积过多、角质<br>层氧化、废旧角质的堆<br>积、肌肤锁水能力不足<br>、作息不规律、经常拉<br>扯皮肤。了解了对您很<br>重要。 | 暗沉产生的原因:肌肤<br>黑色素沉积过多、角质<br>层氧化、废旧角质的堆<br>积、肌肤锁水能力不足<br>、作息不规律、经常拉<br>扯皮肤。了解了对您很<br>重要。 | 暗沉护理措施:若遗传<br>原因粉底和遮瑕膏也能<br>暂时应急。正确的按摩<br>、去角质、充足的睡眠<br>、饮食多维生素A食品。 | 定期去角质,总新生角质展示的机会,补水在膜<br>湿肌肤,使用补水面膜<br>,化妆水,营养霜等,<br>强身健体,打造健康身<br>%,作息规律,选择适自<br>合自己的防晒霜,进适量<br>台根据所处环境,加强防 |

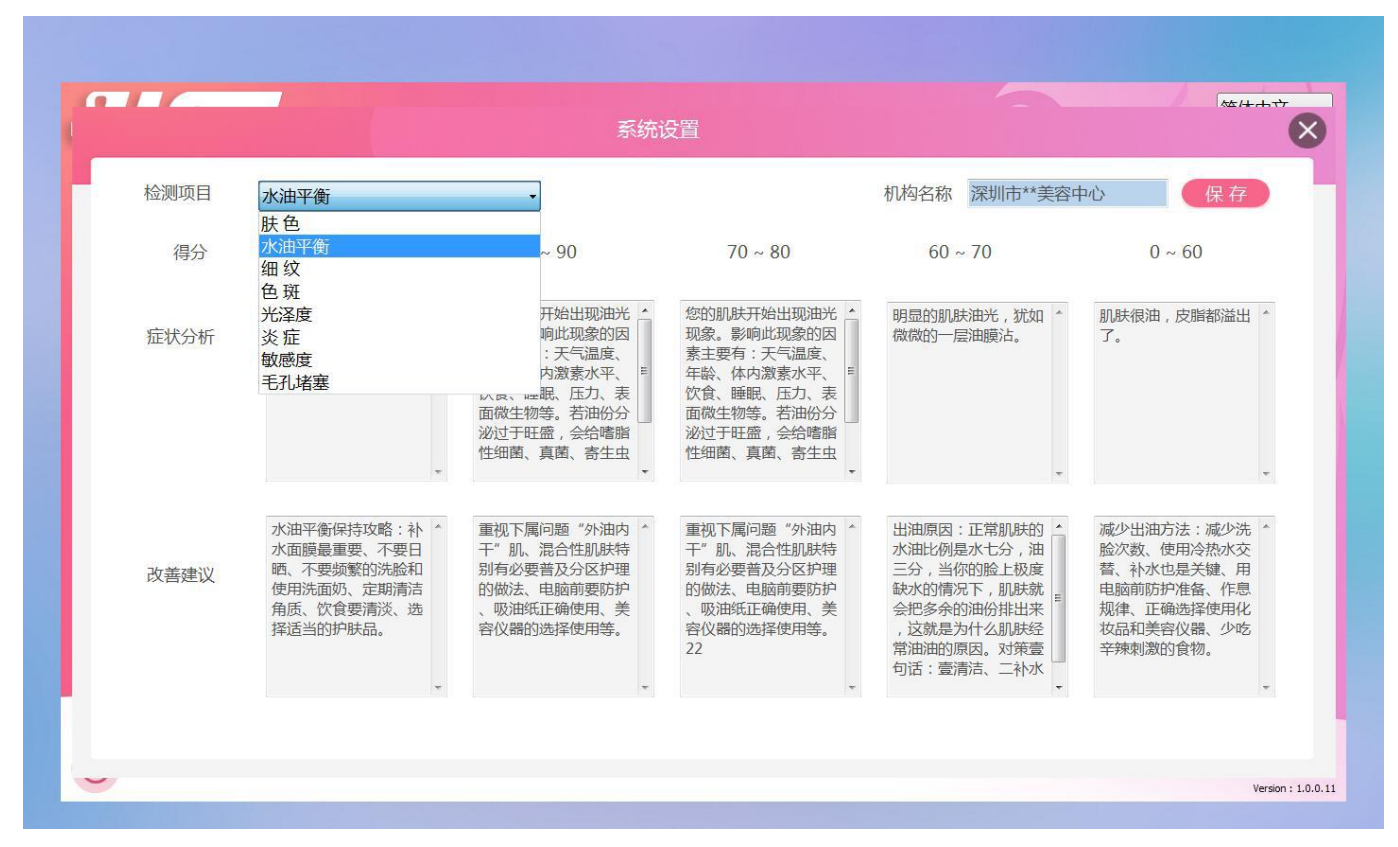

7. 在右上角检测项目,点击下拉箭头,可选择修改其他项结果

8. 在主页面点击"会员管理"进入会员存档界面,可以新增,修改,删除以及按姓名搜索会员, 如无需存档,则直接在主页面点击"开始检测"进入分析页面

| 9,10     |       | 会员管理  |           | $\bigotimes$ | 简体中文                       |
|----------|-------|-------|-----------|--------------|----------------------------|
|          | 请输入姓名 | Q     | 全部 历史记录 + | 区前开始检测       |                            |
|          | 姓名    | 性别 年龄 | 生日        | 电话           |                            |
| <u>e</u> |       |       |           |              | 1                          |
| o"<br>©  |       |       |           |              |                            |
| C        |       |       |           |              |                            |
| ×1 2     |       |       |           |              | t j                        |
| ©        |       |       |           |              |                            |
| P₌       |       |       |           |              |                            |
|          |       |       |           |              |                            |
| (1)      |       |       |           |              | $\textcircled{\textbf{O}}$ |

9. 点击右上角"+"进入新增会员窗口,然后输入会员资料

| 9,10                                                                                                    | 会员管理                                                                                                    | 简体中文   |
|----------------------------------------------------------------------------------------------------|----------------------------------------------------------------------------------------------------|--------|
| <ul> <li>4</li> <li>5</li> <li>6</li> <li>6</li> <li>7</li> <li>7</li> <li>8</li> <li>8</li> <li>9</li> <li>9</li> <li>8</li> <li>8</li> <li>8</li> <li>8</li> <li>8</li> <li>9</li> <li>8</li> <li>9</li> <li>9</li> <li>8</li> <li>9</li> <li>9</li></ul> | <ul> <li>新増</li> <li>姓名: 灵儿</li> <li>性別: ●男 ●女</li> <li>年龄: 20</li> <li>生日: 1999/ 3/28 ●</li> <li>取済</li> <li>电话: 12345678912</li> <li>Email: 1234@qq.com</li> <li>地址: 广东</li> <li>操作员: 01</li> <li>备注: 123</li> </ul> | ● 开始检测 |
|                                                                                                    | AV/F VACE                                                                                                    | . (6)  |

10. 会员资料输入完成后,点击"确定"会员添加成功

| <b>JHO</b> |                                                                                                    |                   | 会员           | 管理                     |                          |                               | $\mathbf{X}$ | 简体中文 🔸 |
|------------|----------------------------------------------------------------------------------------------------|-------------------|--------------|------------------------|--------------------------|-------------------------------|--------------|--------|
| N1X        | <ul> <li>・</li> <li>・</li> <li>・<th>请输入姓名<br/>姓名<br/>灵儿</th><th>Q<br/>性别<br/>女</th><th>查看全部       年齢       20</th><th>历史记录<br/>生日<br/>1999/03/28</th><th>+ 区 前 开始<br/>电话<br/>12345678912</th><th></th><th></th></li></ul> | 请输入姓名<br>姓名<br>灵儿 | Q<br>性别<br>女 | 查看全部       年齢       20 | 历史记录<br>生日<br>1999/03/28 | + 区 前 开始<br>电话<br>12345678912 |              |        |
|            |                                                                                                    |                   |              |                        |                          |                               |              | 0      |

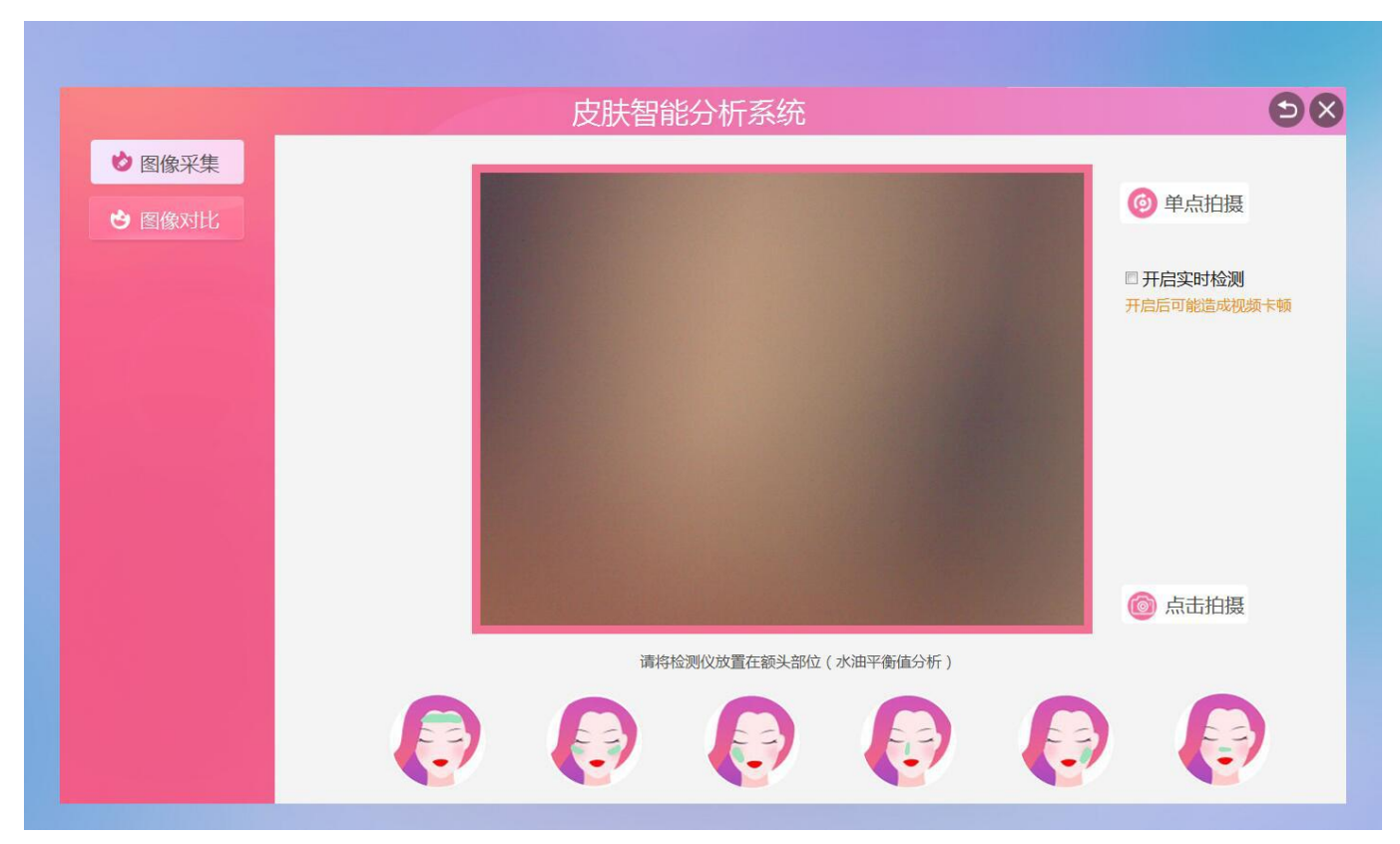

11. 选择需要检测的会员,点击右上角"开始检测"进入分析主界面,默认进入全脸拍摄

12. 勾选右侧"动态影片数据"可直观的检测到异常区域,小窗口白色片区表示水油集中分布区域, 图像对焦到清晰状态时,点击右下角"点击拍摄"可拍照图片

|                                                                                                    |                       | ÐØ                             |
|----------------------------------------------------------------------------------------------------|-----------------------|--------------------------------|
| <ul> <li>図像采集</li> <li>・</li> <li>・<!--</th--><th></th><th>单点拍摄</th></li></ul> |                       | 单点拍摄                           |
|                                                                                                    |                       | ☑ <u>开启实时检测</u><br>开启后可能造成视频卡顿 |
|                                                                                                    | 请将检测仪放置在额头部位(水油平衡值分析) | 🙆 点击拍摄                         |
|                                                                                                    |                       |                                |

13. 小窗口白色条纹表示细纹集中分布区域,图像对焦到清晰状态时,点击右下角"点击拍摄"可 拍照图片

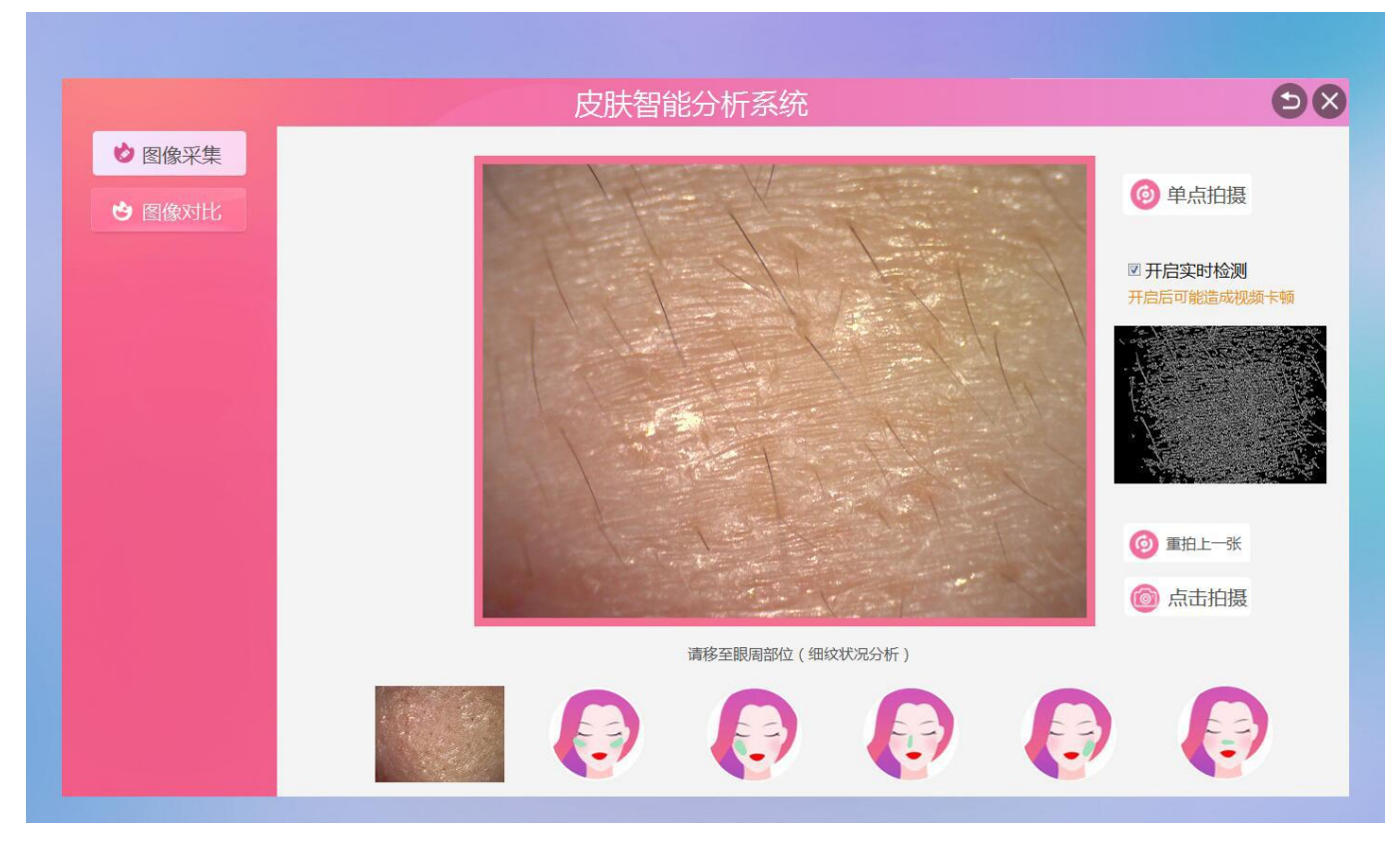

14.小窗口较浅的颜色表示肤色较白的区域,图像对焦到清晰状态时,点击右下角"点击拍摄"可 拍照图片

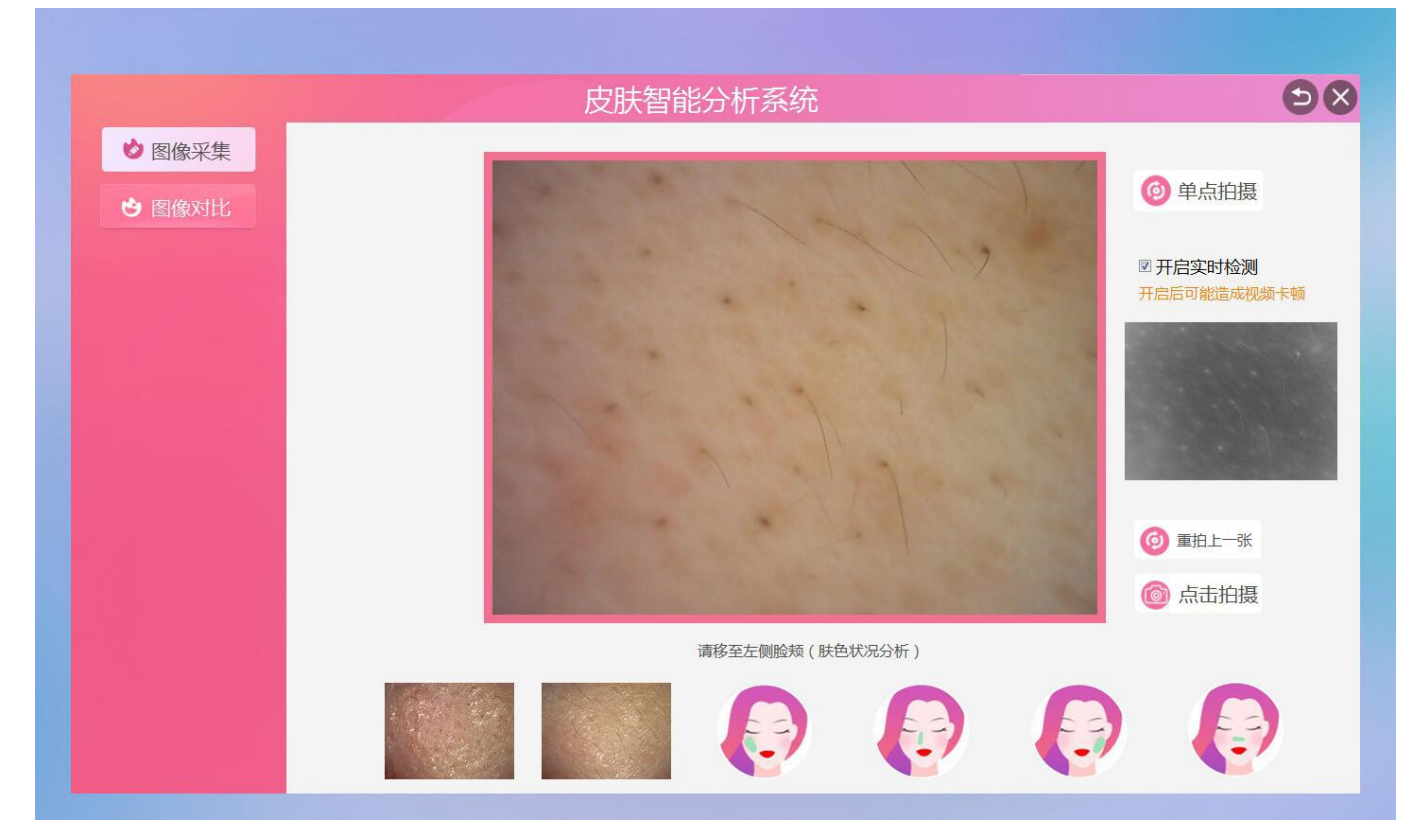

15.小窗口红色亮点表示红血丝集中分布区域,图像对焦到清晰状态时,点击右下角"点击拍摄" 可拍照图片

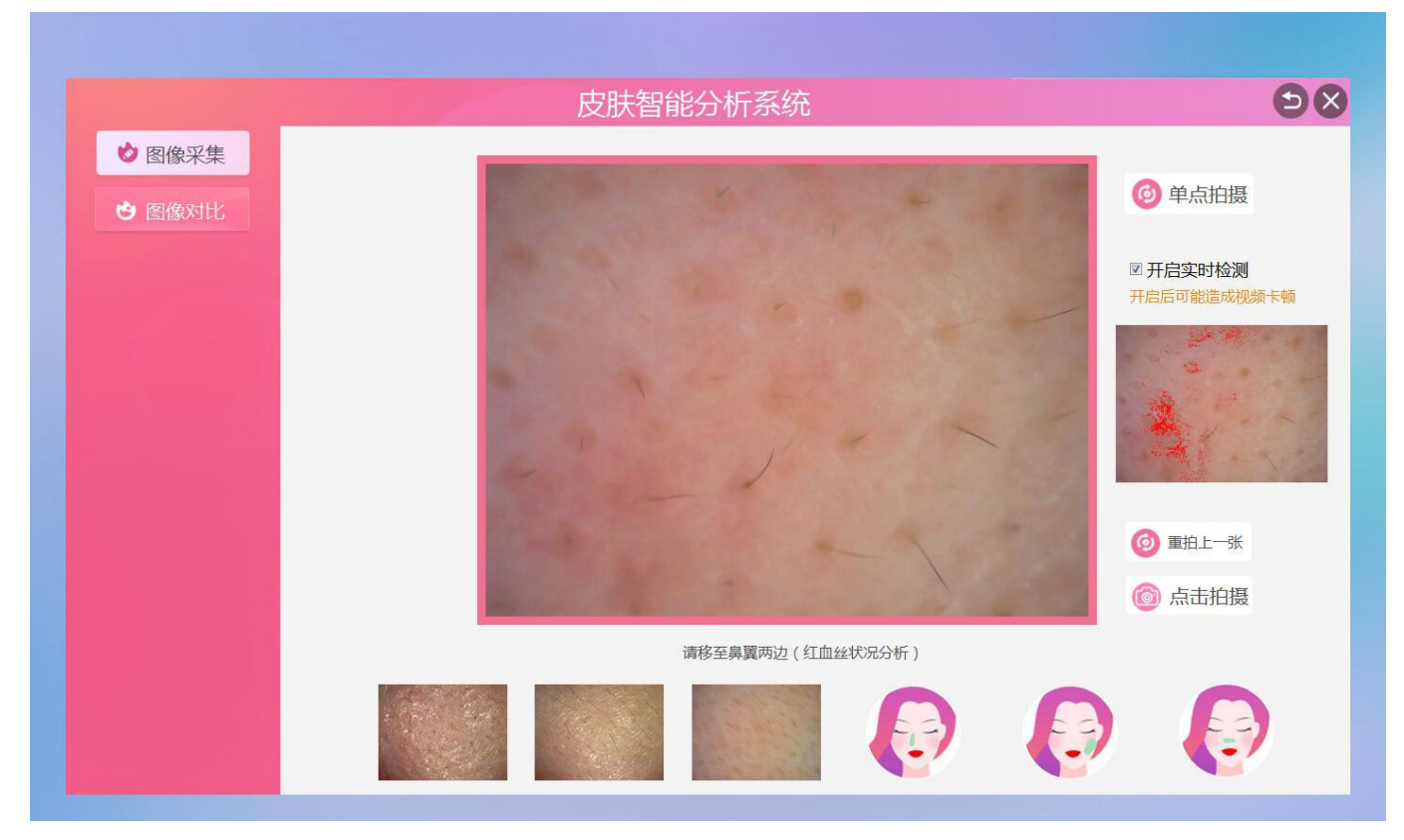

16.小窗口彩色片区表示色斑集中分布区域,图像对焦到清晰状态时,点击右下角"点击拍摄"可 拍照图片

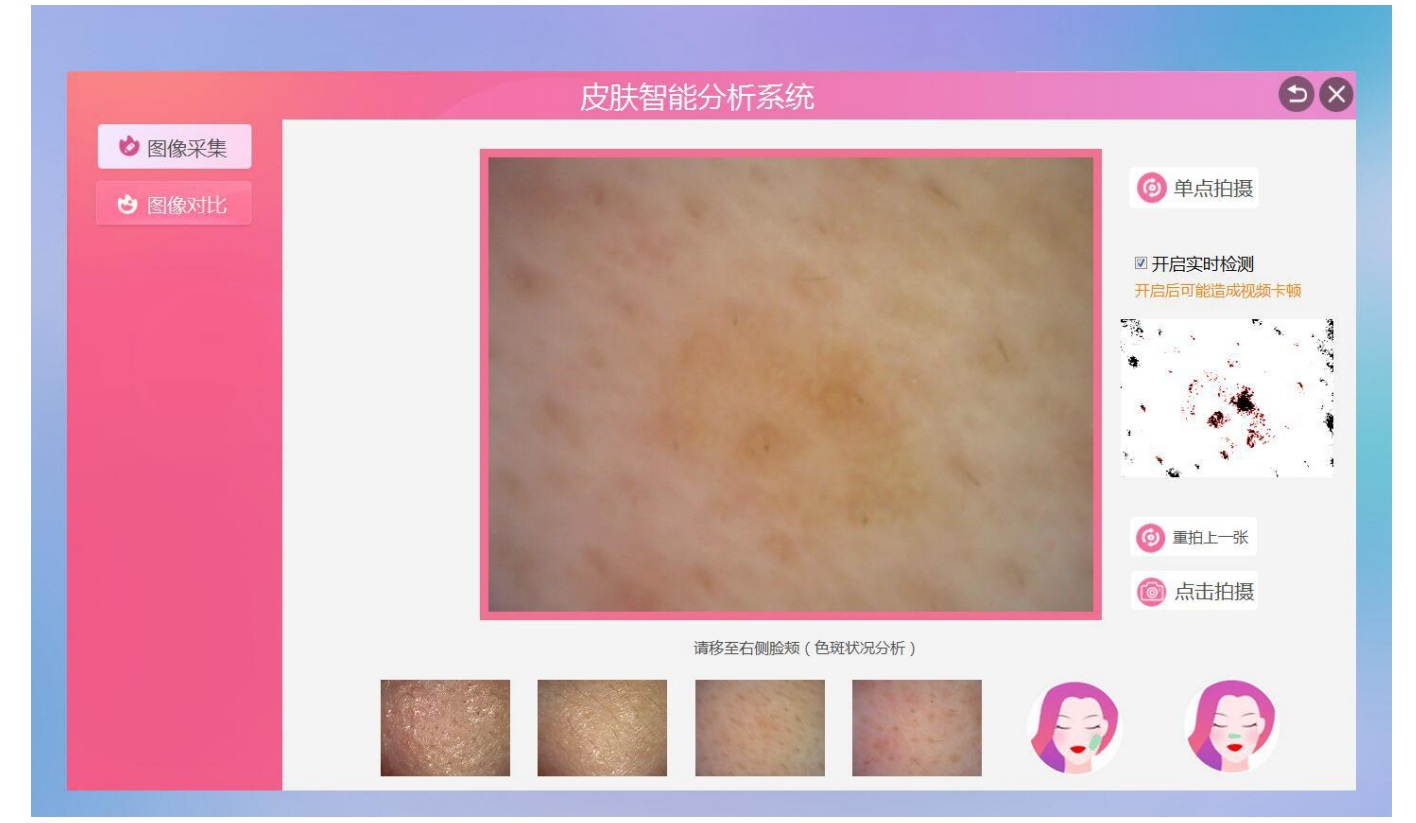

17.小窗口白色亮点表示毛孔堵塞分布区域,图像对焦到清晰状态时,点击右下角"点击拍摄"可 拍照图片

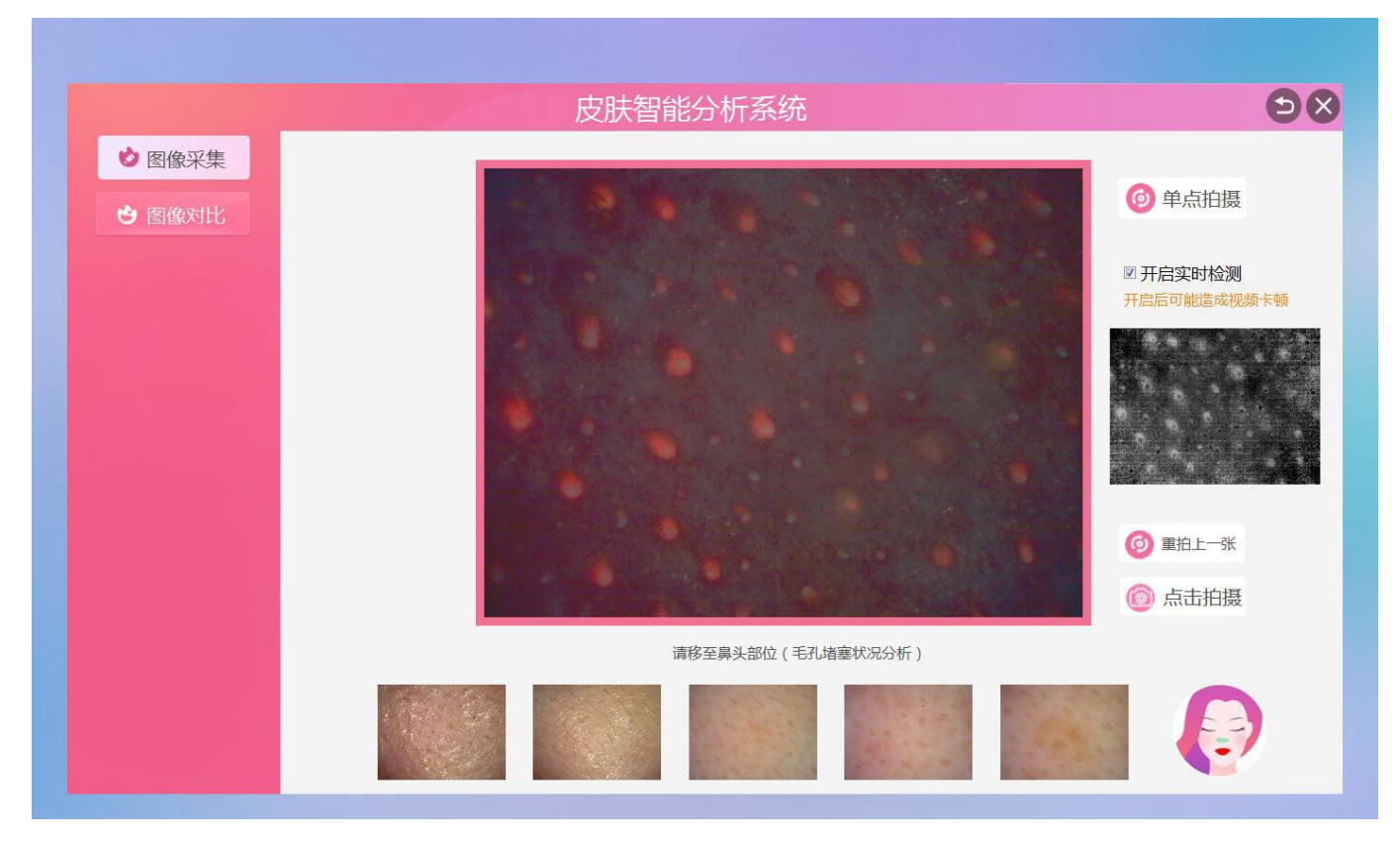

#### 18.全脸拍摄完成

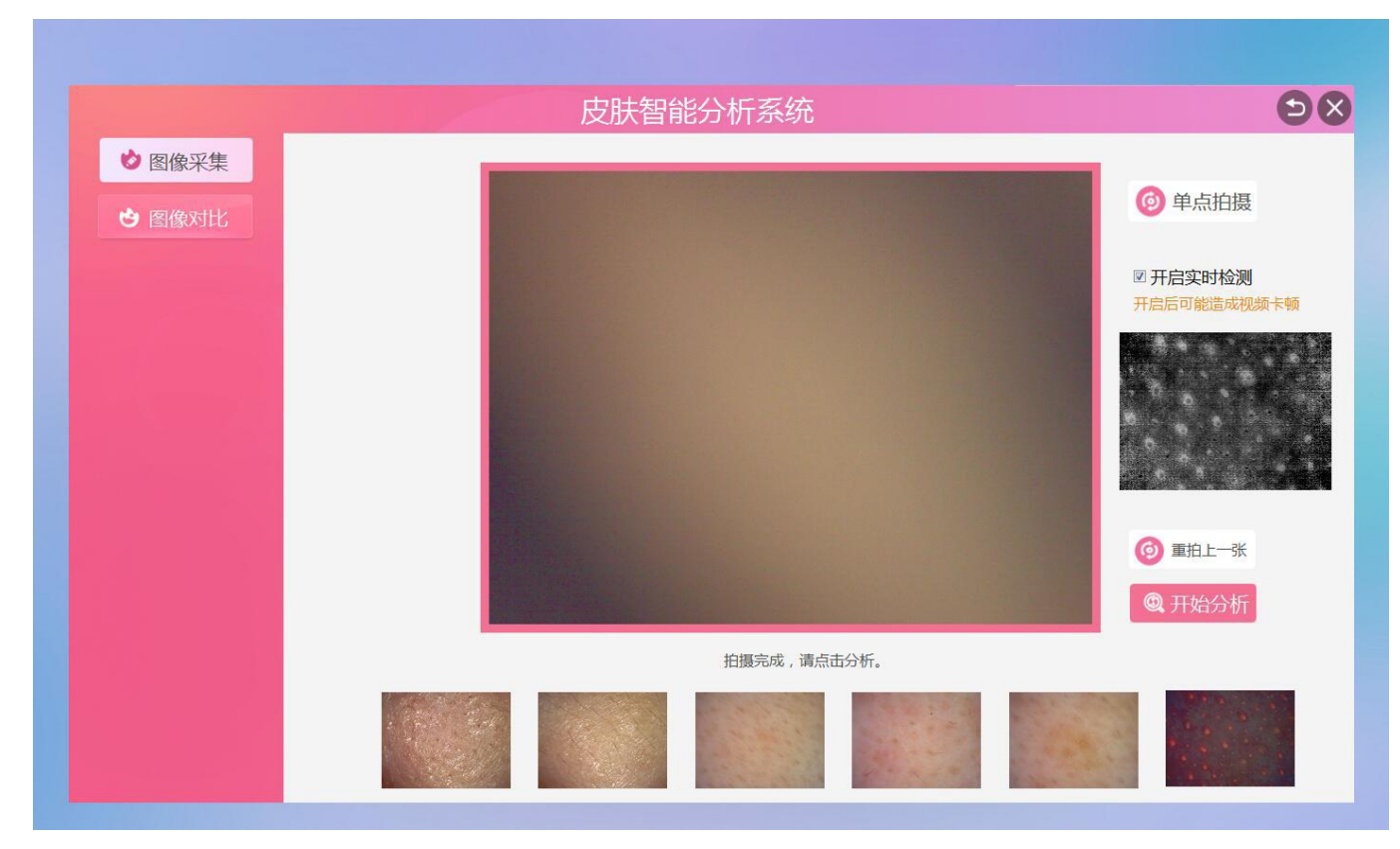

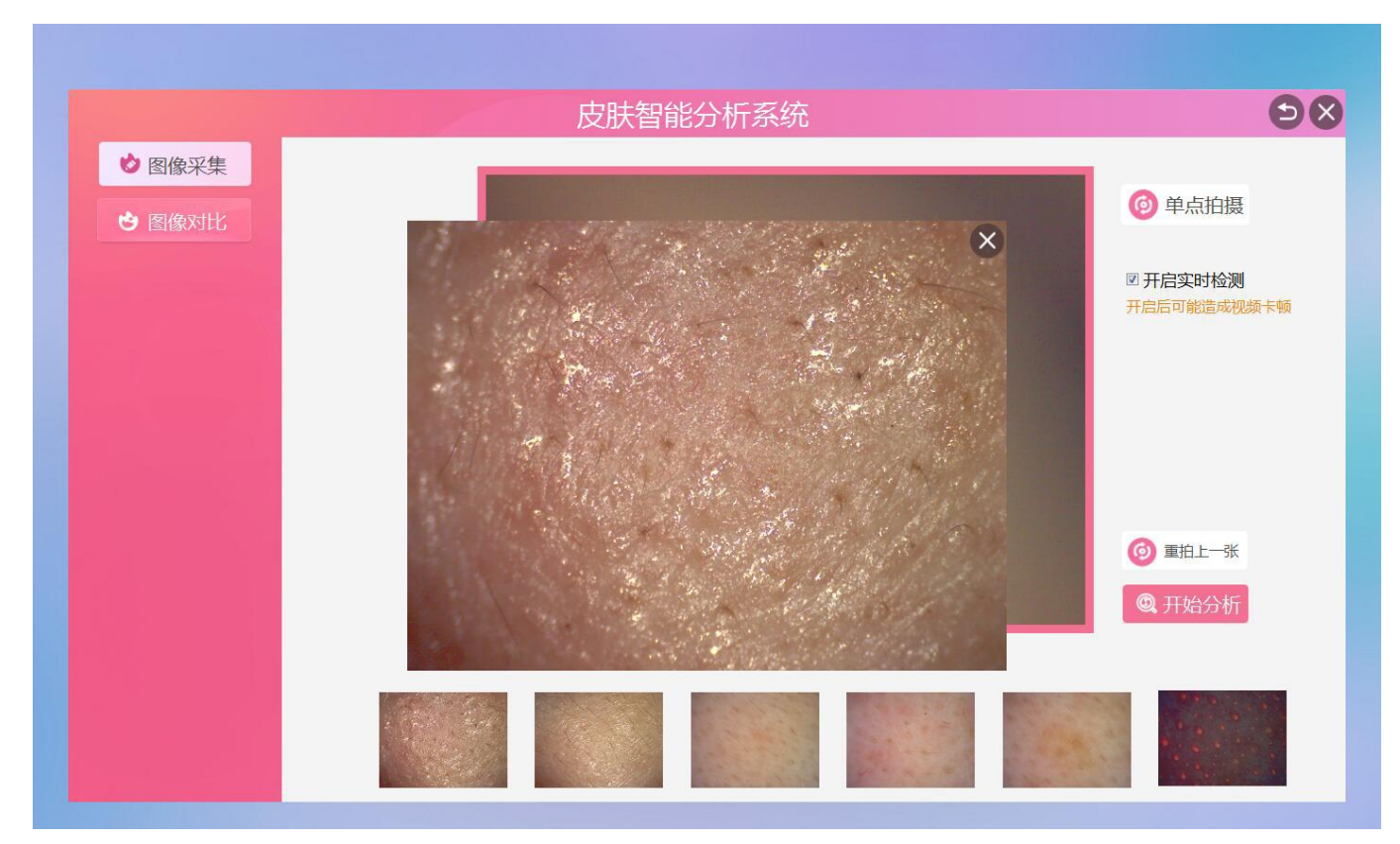

19.全脸拍摄完毕后,可双击拍照的图片单张实时放大查看,并可用鼠标任意拖动图片位置

19.滚动鼠标滚轮,可任意放大或缩小查看图片

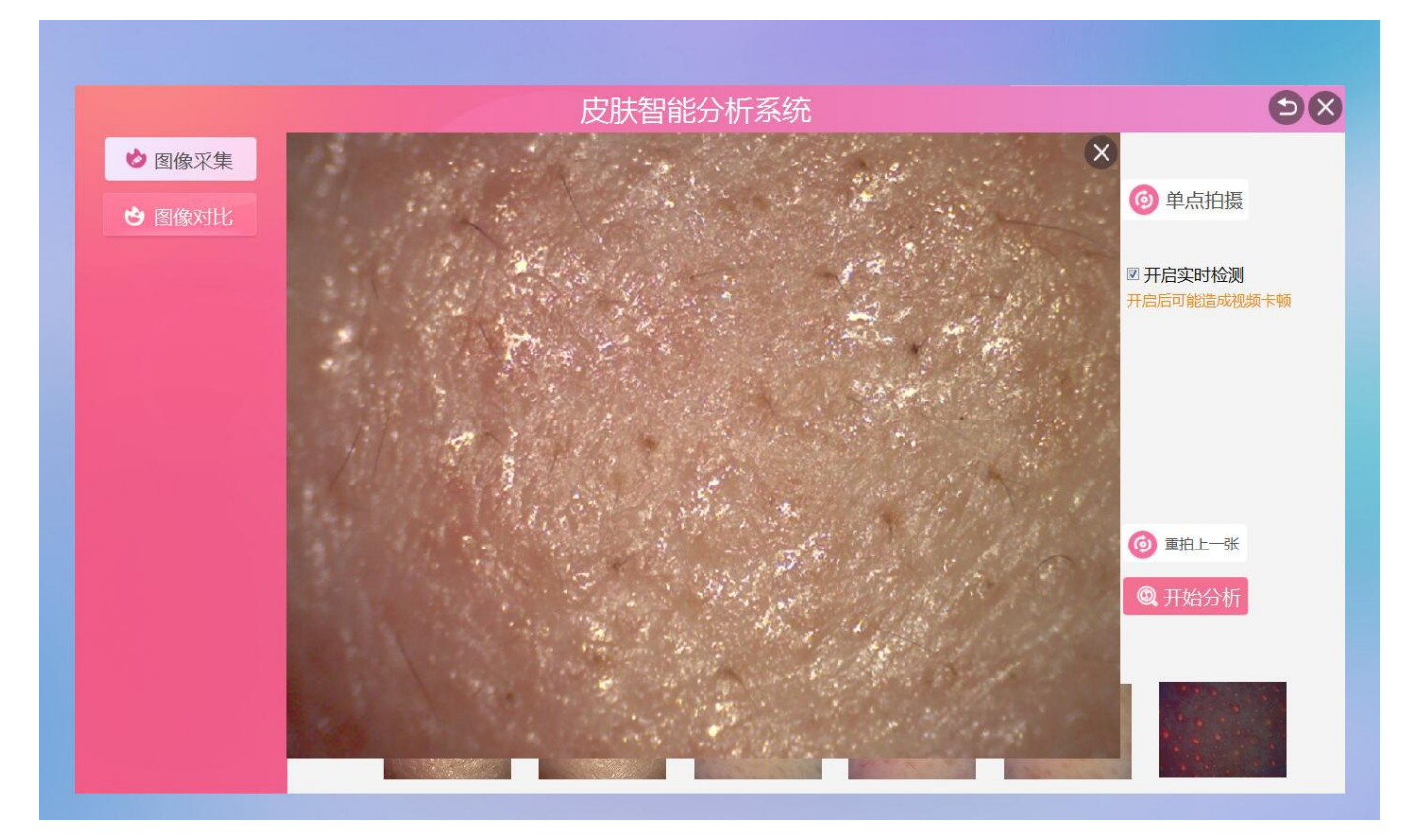

20.可滚动鼠标滚轮,放大图像至全屏模式

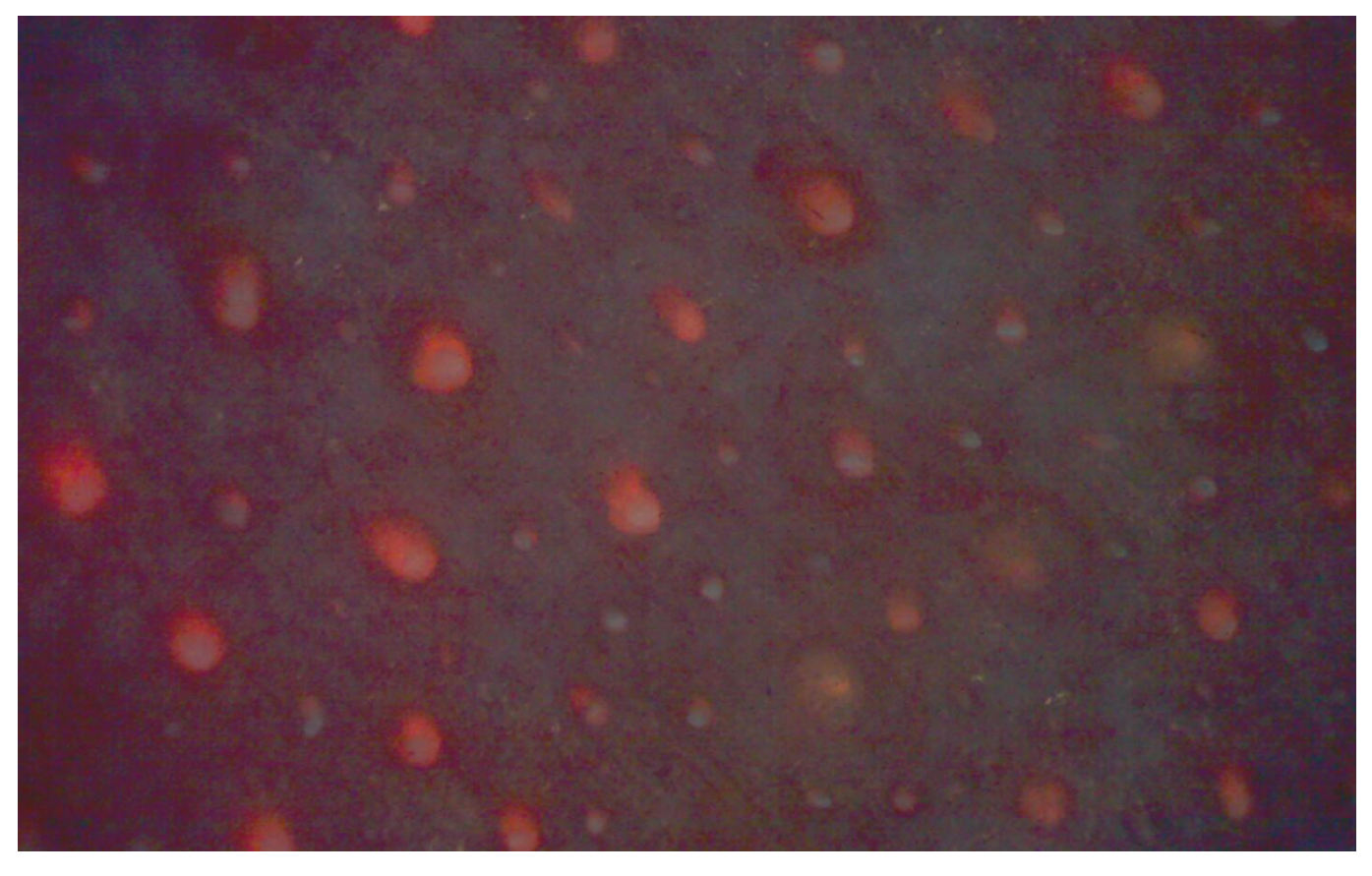

21.全脸拍摄完毕后,点击右下角"开始分析"进行肌肤数据分析

|               |           | 98                                                                                  |
|---------------|-----------|-------------------------------------------------------------------------------------|
| ♥ 图像采集        |           |                                                                                     |
| <b>沙</b> 图像对比 |           | ● 単点拍摄                                                                              |
|               |           | 一开启实时检测<br>开启后可能造成视频卡顿                                                              |
|               | 肤质分析中.    | <ul> <li> <sup>(1)</sup> 重拍上一张             <sup>(2)</sup> 点击拍摄          </li> </ul> |
|               | 正在分析,请稍候。 |                                                                                     |
|               |           | C Cartho                                                                            |

22.自动分析完成后,生成全脸检测报告,以及单项检测报告,全脸报告可查看 8 大项数据结果, 直观的了解自己肌肤的健康状况,在单项报告中添加产品,可以显示在全脸检测报告的产品推荐栏, 系统会自动生成改善建议,还可手动填写专家建议,人工智力与智能机器相结合,分析结果更科学

|             |                              | 皮肤智                       | 能分析系统                                    |       |                | 9                     |
|-------------|------------------------------|---------------------------|------------------------------------------|-------|----------------|-----------------------|
| 🤡 图像采集      | 姓名 灵儿                        | 性别女                       | 年龄 20                                    | 日期 20 | 19-03-28 18:58 | 保存 骨打                 |
| ・ 图像对比      | 肤色                           | 60 光流                     | 释度 · · · · · · · · · · · · · · · · · · · | 77    | 综合             | 合评分<br>80 手孔 堵塞       |
| 检测报告        | 水油平衡                         | 45 炎                      | Ē                                        | 74    | 水油平衡           | 60<br>40<br>20<br>敏感度 |
| ☺ 肤色        | 细纹                           | 76 敏原                     | 感度                                       | 88    | R              |                       |
| ◇ 水油平衡      | 色斑                           | 83 毛                      |                                          | 30    | 细纹             | 炎症                    |
| 😇 细纹        |                              |                           |                                          |       |                | ) UPHOC               |
| ₽ 色斑        | ↓ 改善建议<br>做好深层清洁:每天彻底卸       | 妆, 定期去角质、敷脸, 防            | 止肌肤毛孔阻塞;加 ^                              | 产品推荐  |                |                       |
| ◆ 光泽度       | 强保湿:使用保湿精华液或<br>新陈代谢或者强化肌肤结缔 | 保湿凝胶,防止肌肤干燥,<br>组织成分的保养品。 | 使用具有促进肌肤                                 | 水润保湿  |                |                       |
| <b>☆</b> 炎症 |                              |                           | *                                        |       |                |                       |
| 🕈 敏感度       | 专家建议                         |                           |                                          |       |                |                       |
| ▶ 毛孔堵塞      |                              |                           |                                          |       |                |                       |

23.查看全脸拍摄"肤色"单项检测结果及改善建议,数据评分(评分越高,肤色越好),根据智能 分析结果,手动添加对应推荐产品,点击分析图片右下角放大标识,可放大查看图片

|               |                         | 安肤智能分析系统                                | Ð                                         |
|---------------|-------------------------|-----------------------------------------|-------------------------------------------|
| 🤣 图像采集        | 姓名 Customer             | 性别 - 年龄                                 | \$ -                                      |
| 图像对比     图像对比 | Ⅰ 本项得分                  | •                                       | 63                                        |
| 🛓 检测报告        | 0                       |                                         | 100                                       |
| ❸肤色           | 检测结果                    | 改善建议                                    |                                           |
| ♦ 水油平衡        | 已经明显的脸部啃沉之色,这个时候是不好恢复了。 | 天雜期,如成任个官,就 當玩別理措施: 右適传馬<br>按摩、去角质、充足的順 | 民因粉底和遮坡育也能暂时应急、正确的^<br>垂眠、饮食多维生素A食品。<br>▼ |
| 😇 细纹          |                         |                                         |                                           |
| ₽ 色斑          |                         |                                         |                                           |
| ₩ 光泽度         | G                       |                                         | •                                         |
| ★ 炎症          | 正常皮肤                    | 检测皮肤                                    | 分析图片                                      |
| ★ 敏感度         | 产品推荐                    |                                         |                                           |
| №4 毛孔堵塞       |                         |                                         | +                                         |

24.在肤色分析报告中,点击产品推荐栏 "+"选择需要推荐的产品,然后点击确定,产品可添加到 肤色分析报告中

|               |                 |      | 皮肥              | 扶智能分析系: | 统      |     | 90                  |
|---------------|-----------------|------|-----------------|---------|--------|-----|---------------------|
| 🤡 图像采集        |                 | F品推荐 |                 |         |        |     | -                   |
| 图像对比     图像对比 | ┃ 本项得:          | 产品图  | 分类              | 名称      | 型号     | 价格  |                     |
| 检测报告          |                 |      | 护肤              | 水润保湿    | MY-101 | 198 | 100                 |
| ❸肤色           | ▲ 检测结:<br>已经明显的 |      |                 |         |        |     | 因粉底和遮瑕膏也能暂时应急、正确的 ^ |
| ♦ 水油平衡        | 不好恢复了           |      |                 |         |        |     | 眠、饮食多维生素A食品。<br>+   |
| ◉ 细纹          |                 |      |                 |         |        |     |                     |
| ₽ 色斑          |                 |      |                 |         |        |     |                     |
| ◆ 光泽度         |                 |      |                 |         |        |     | Q                   |
|               | for party       |      |                 |         |        |     | 分析图片                |
| ★ 敏感度         | 产品推荐            |      |                 |         |        |     |                     |
| 14 毛孔堵塞       |                 |      | (_ <del>X</del> |         |        |     |                     |

25.查看全脸拍摄"水油平衡"单项检测结果及改善建议,数据评分(评分越高,水油值越好),可 手动推荐产品,点击分析图片右下角放大标识,可放大查看图片,滚动鼠标滚轮可任意缩放图片

|          | 皮朋                                                                | 扶智能分析系统            |                                                    | 90             |
|----------|-------------------------------------------------------------------|--------------------|----------------------------------------------------|----------------|
| 🤌 图像采集   | 姓名 Customer                                                       | 性别 -               | 年龄 -                                               |                |
| 🕲 图像对比   | Ⅰ 本项得分                                                            |                    | •                                                  | 74             |
| 😫 检测报告   | 0                                                                 |                    | 100                                                |                |
| ₴ 肤色     | 检测结果                                                              |                    |                                                    |                |
| ● 水油平衡   | 忽的肌肤开始出现油元现家。影响匹现家由<br>度、年龄、体内激素水平、饮食、睡眠、E<br>若油份分泌过于旺盛,会给嗜脂性细菌、I | N因素主要有:大气温         | 问题"外油内干"加、混合性肌肤特别有必要<br>去、电脑前要防护、吸油纸正确使用、美容(<br>22 | 2曾及分区<br>义器的选择 |
| ◉ 细纹     |                                                                   |                    |                                                    |                |
| ₽ 色斑     |                                                                   | 2 Constant Franker | an an an an an an an an an an an an an a           |                |
| ◆ 光泽度    |                                                                   |                    |                                                    |                |
|          | 正常皮肤                                                              | 检测皮肤               | 分析图片                                               |                |
| ★ 敏感度    | Ⅰ 产品推荐                                                            |                    |                                                    |                |
| 164 毛孔堵塞 |                                                                   |                    |                                                    | +              |

26.查看全脸拍摄"细纹"单项检测结果及改善建议,数据评分(评分越高,细纹越少),根据智能 分析结果,可手动添加对应推荐产品

|               | 皮朋                       | 扶智能分析系统      |                                                                                                    | Ð                  |
|---------------|--------------------------|--------------|----------------------------------------------------------------------------------------------------|--------------------|
| 🕏 图像采集        | 姓名 Customer              | 性别 -         | 年龄 -                                                                                                    |                    |
| <b>诊</b> 图像对比 | Ⅰ 本项得分                   |              | •                                                                                                    | 76                 |
| 🛓 检测报告        | 0                        |              | 100                                                                                                    | U                  |
| ₴ 肤色          | 检测结果                     | こ ひ善建 本 ば小畑分 | 赴议<br>2016年注:2月17日 - 101日 - 101日 - 101日 - 101日 - 101日 - 101日 - 101日 - 101日 - 101日 - 101日 - 101日 - 101日 - 101日 - 101日 | 公司的 拉麻 🔺           |
| ◇ 水油平衡        | [天王仪,观白的我多四3世的石碑。 经印刷收益器 | ☆ 小 田 嚼      | 回271次10号个安徽过多号水印表情、主好100<br>印香糖、冷热敷细纹肌肤、正确的祛皱美容(                                                                     | ⊻中町分厚<br>义使用。<br>▼ |
| ❸细纹           |                          |              |                                                                                                    |                    |
| ₽ 色斑          |                          |              |                                                                                                    |                    |
| ◆ 光泽度         | O                        | O            | Θ                                                                                                    |                    |
| ▲ 炎症          | 正常皮肤                     | 检测皮肤         | 分析图片                                                                                                    |                    |
| ♥ 敏感度         | 产品推荐                     |              |                                                                                                    |                    |
| № 毛孔堵塞        |                          |              |                                                                                                    | +                  |

27.查看全脸拍摄"色斑"单项检测结果及改善建议,数据评分(评分越高,色斑越少),根据智能分析结果,可手动添加对应推荐产品

|         |        | 皮肤                     | <del>大</del> 智能分析系统 | 充       |                          |                  | 90  |
|---------|--------|------------------------|---------------------|---------|--------------------------|------------------|-----|
| 🤣 图像采集  | \$     | 性名 Customer            | 性别 -                |         | 年龄 -                     |                  |     |
| ・ 图像对比  | Ⅰ 本项得分 |                        |                     |         |                          |                  | 78  |
| 🛃 检测报告  | 0      |                        |                     |         |                          | 100              |     |
| ₴ 肤色    | 检测结果   |                        | 127555-187          | ┃ 改善建议  |                          |                  | ± . |
| ◇ 水油平衡  | 肌肤出现了比 | 议多的城 <b>只,是时候大注下</b> Ε | 3坎比小问题。             | 分泌原因、生活 | 町部巴城的产生原因: 適传原<br>舌习惯问题。 | <b>凶、繁外线照</b> 别、 | м ~ |
| 😇 细纹    |        |                        |                     |         |                          |                  |     |
| ✿ 斑     |        | Mar and                | -                   |         |                          |                  |     |
| ◆ 光泽度   |        |                        | 2.49                |         |                          |                  |     |
| ★ 炎症    |        | 正常皮肤                   | 检测                  | 则皮肤     | 了。<br>分析图,               | ÷                |     |
| ₩ 敏感度   | Ⅰ 产品推荐 |                        |                     |         |                          |                  |     |
| №1 毛孔堵塞 |        |                        |                     |         |                          |                  | +   |

28.查看全脸拍摄"光泽度"单项检测结果及改善建议,数据评分(评分越高,肌肤光泽度越好), 根据智能分析结果,可手动添加对应推荐产品

|        | 皮朋                                         | 特智能分析系统 |                                                                | Ð                       |
|--------|--------------------------------------------|---------|----------------------------------------------------------------|-------------------------|
| 🤣 图像采集 | 姓名 Customer                                | 性别 -    | 年龄 -                                                           |                         |
| ・ ⑧像对比 | Ⅰ 本项得分                                     |         |                                                                | 76                      |
| 😫 检测报告 | 0                                          |         | 100                                                            |                         |
| ₴ 肤色   | ▲ 检测结果                                     | 改善建     |                                                                |                         |
| ◆ 水油平衡 | 检测到皮肤光泽度较差,请选用台适的产品<br>动补水吧,不然你的肌肤会朝着痘痘、暗黄 | 提高光泽度。  | 增加光泽自先要多补水,可以使用一些水<br>还要多喝水,多吃一些含维生素丰富的水<br>面膜或者黄瓜片贴敷,多休息,不要熬夜 | 质的护肤品涂 个<br>果和蔬菜,晚<br>。 |
| 😇 细 纹  |                                            |         |                                                                |                         |
| ₽ 色斑   |                                            |         |                                                                |                         |
| ◆ 光泽度  |                                            |         |                                                                |                         |
| ★ 炎症   | 正常皮肤                                       | 检测皮肤    | 分析图片                                                           | <u>a</u>                |
| ★ 敏感度  | Ⅰ 产品推荐                                     |         |                                                                |                         |
| № 毛孔堵塞 |                                            |         |                                                                | +                       |

29.查看全脸拍摄"炎症"单项检测结果及改善建议,数据评分(评分越高,炎症越轻微),根据智能分析结果,可手动添加对应推荐产品

|        | 皮                            | 肤智能分析系统                       |                                                                   | Ð                  |
|--------|------------------------------|-------------------------------|-------------------------------------------------------------------|--------------------|
| 🤡 图像采集 | 姓名 Customer                  | 性别 -                          | 年龄 -                                                              |                    |
| ・ 图像对比 | 本项得分                         |                               |                                                                   | 72                 |
| 😫 检测报告 | 0                            |                               | 100                                                               |                    |
| ☺ 肤色   | ▲ 检测结果                       | ● 改善                          | 建议                                                                |                    |
| ▲ 水油平衡 | 脸部已有比较多的红血丝现象出现,请重<br>!<br>! | 重视起来,注意护理保养 每天的<br>庞的。<br>面部的 | 脸部保养中,需要加入红血丝的保养了,不<br>已为您准备了相关方法:不用刺激性成分的<br>物理性防护、保持清洁、多吃水果蔬菜、避 | 然很快布满脸 个<br>外用品、注意 |
| ◉ 细纹   |                              |                               |                                                                   |                    |
| ₽ 色斑   |                              |                               |                                                                   |                    |
| ◆ 光泽度  |                              |                               |                                                                   |                    |
| ★ 炎症   | 正常皮肤                         | 检测皮肤                          | 2 分析图片                                                            | Ð                  |
| ☞ 敏感度  | 产品推荐                         |                               |                                                                   |                    |
| M 毛孔堵塞 |                              |                               |                                                                   | +                  |
|        |                              |                               |                                                                   | —                  |

30.查看全脸拍摄"敏感度"单项检测结果及改善建议,数据评分(评分越高,敏感度越低),根据 智能分析结果,可手动添加对应推荐产品

|          | 皮朋               | 特智能分析系统                                                                                                    |                                                                                                    | 90  |
|----------|------------------|----------------------------------------------------------------------------------------------------|----------------------------------------------------------------------------------------------------|-----|
| 诊 图像采集   | 姓名 Customer      | 性别 -                                                                                                    | 年龄 -                                                                                                    |     |
| ・ と 图像对比 | 本项得分             |                                                                                                    | • (                                                                                                    | 90  |
| 检测报告     | 0                |                                                                                                    | 100                                                                                                    | 9   |
| € 肤色     |                  | 改善建议                                                                                                    |                                                                                                    |     |
| ◇ 水油平衡   | 这百马这枚大为中国实际的加加大。 | 运用画和元利承回<br>皮肤得以改善。经<br>在头发上,进而引                                                                                                    | 國總相华系,使反於冒加計華組织,使薄弱的<br>常洗头,可防止敏感物质如灰尘、花粉等附着<br> 发皮肤过敏。避免过度的日晒,使用敏感肌脱                                                                                                    | t t |
| 😇 细 纹    |                  |                                                                                                    |                                                                                                    |     |
| ₽ 色斑     |                  | and a state of the state of the | and the second second sec |     |
| ◆ 光泽度    |                  |                                                                                                    |                                                                                                    |     |
| ★ 炎症     | 正常皮肤             | 检测皮肤                                                                                                    | 分析图片                                                                                                    |     |
| ₩ 敏感度    | 产品推荐             |                                                                                                    |                                                                                                    |     |
| M 毛孔堵塞   |                  |                                                                                                    |                                                                                                    | +   |

31.查看全脸拍摄"毛孔堵塞"单项检测结果及改善建议,数据评分(评分越低,毛孔堵塞越严重), 根据智能分析结果,可手动添加对应推荐产品

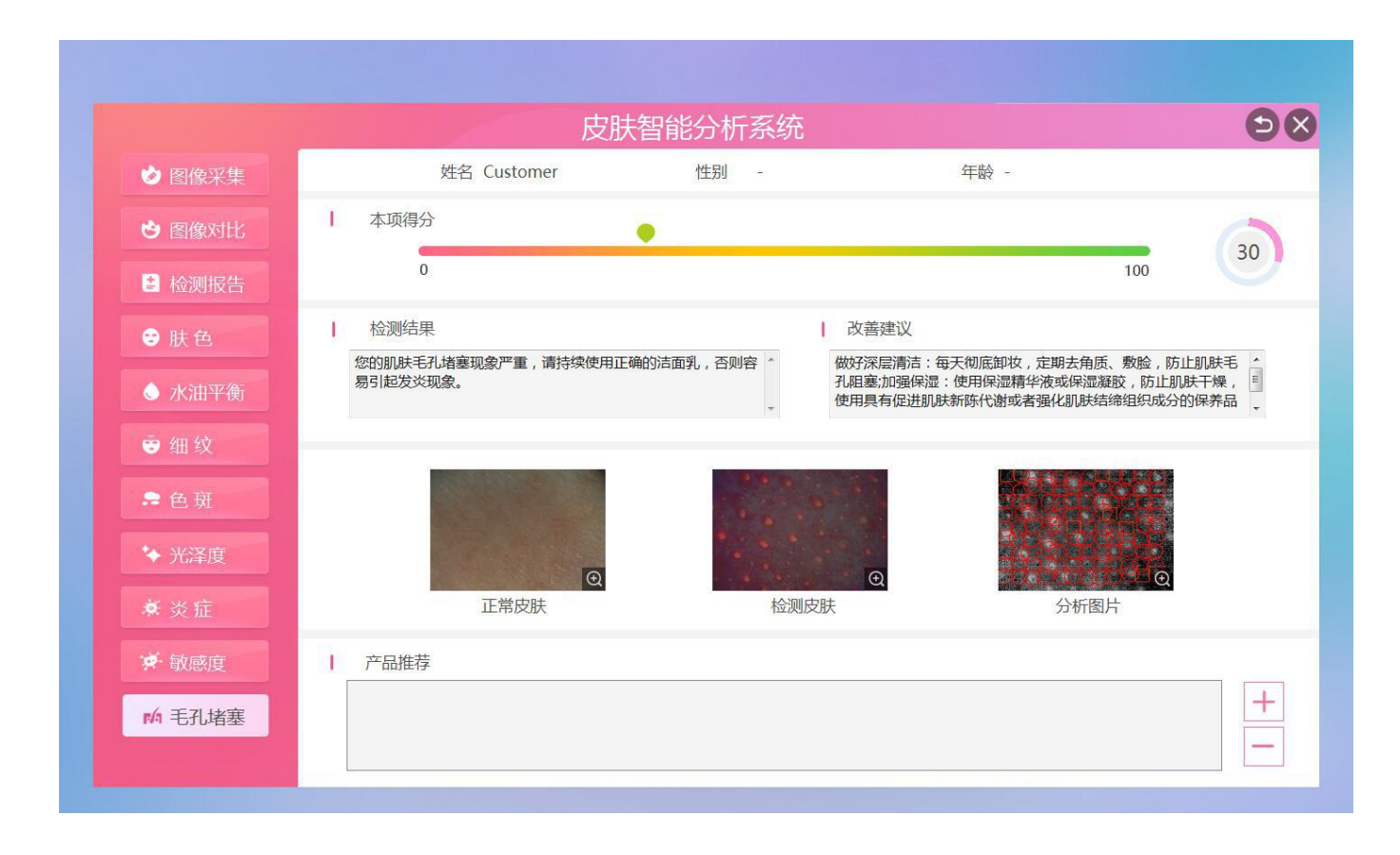

32.在分析主页面右上角点击"单点拍摄"可切换成单点分析

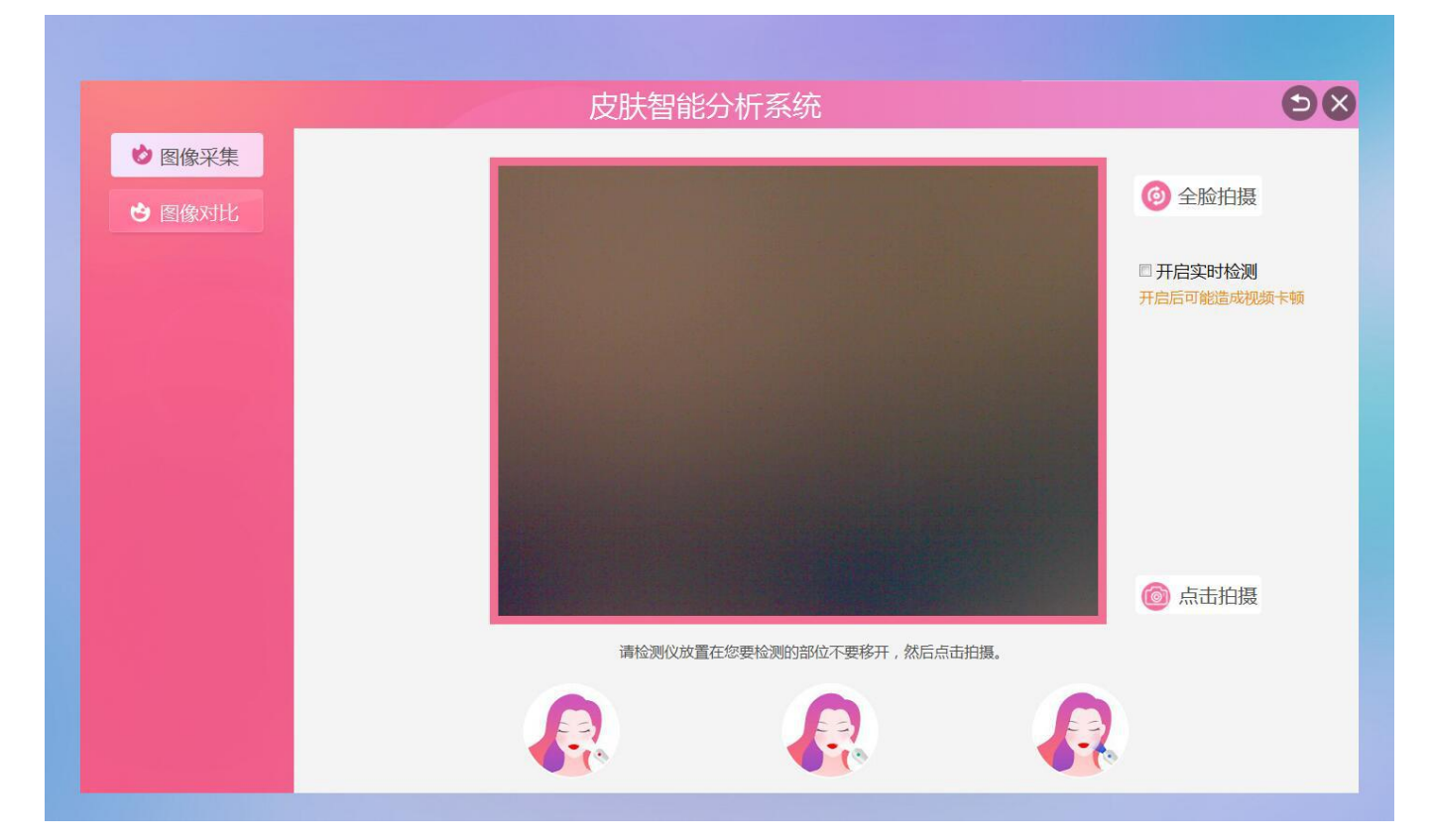

33.可勾选"动态影片数据"查看影片动态数据分析状况,图像对焦清晰后,点击右下角"点击拍摄"拍照时,请注意不要移动检测仪,系统会自动拍照表皮,真皮,UV 三张图片

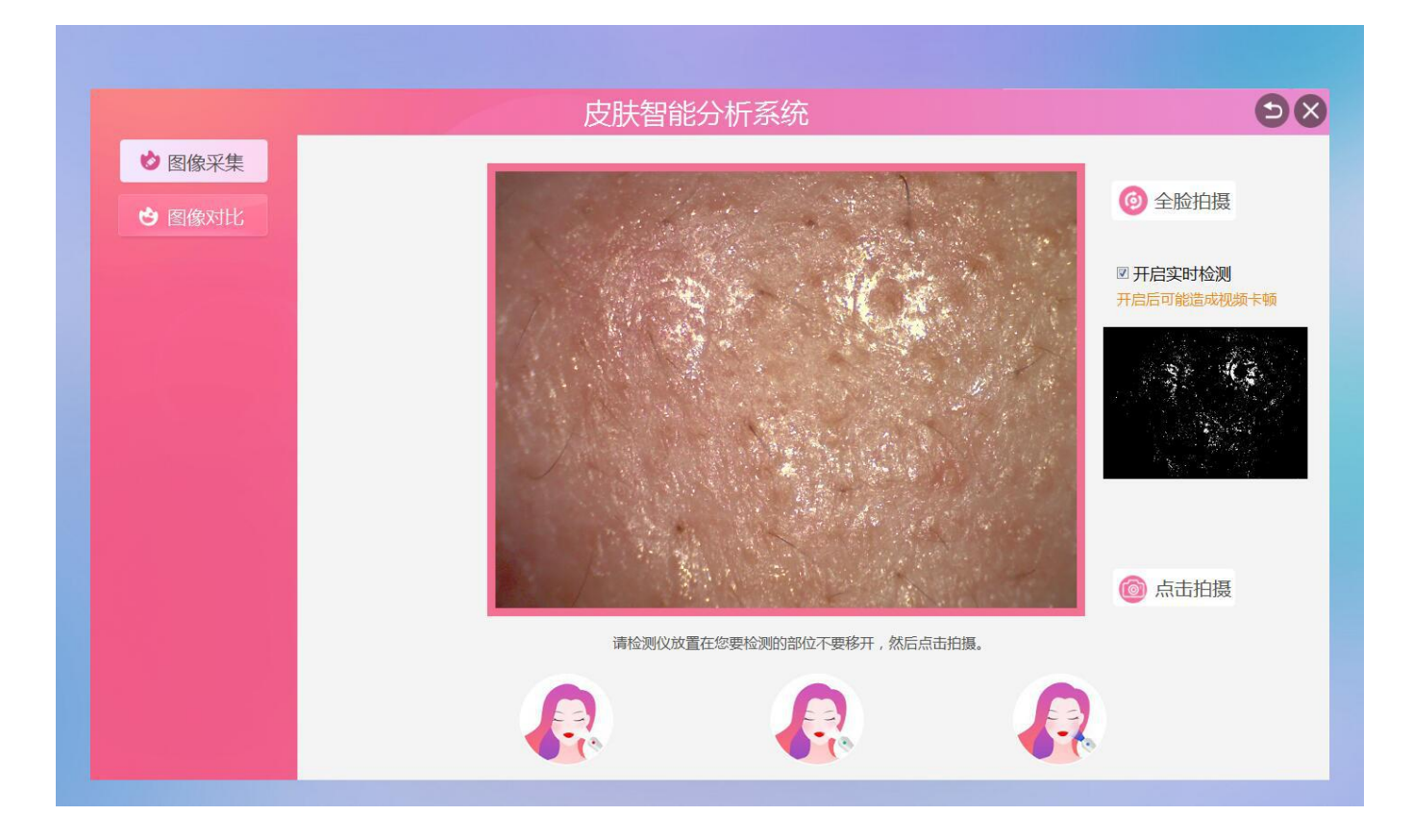

#### 34.图片自动拍照完成,点击右下角"开始分析"

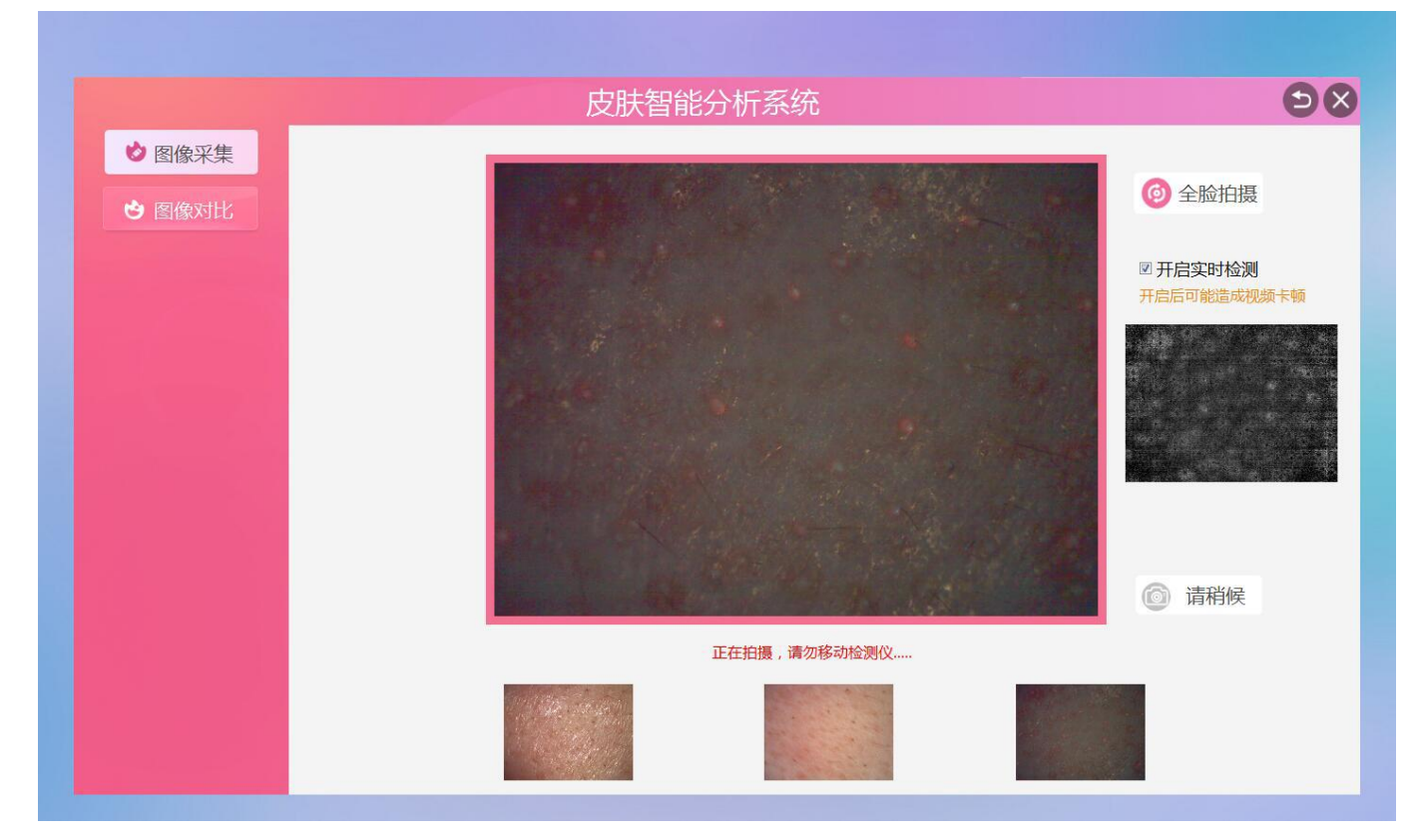

#### 35.等待肌肤数据分析报告

|                                                   | 上一一一一一一一一一一一一一一一一一一一一一一一一一一一一一一一一一一一一 | 08                                     |
|---------------------------------------------------|---------------------------------------|----------------------------------------|
| ♥ 图像采集                                            |                                       | 合 今 於 均 再                              |
| <ul> <li>         ・         ・         ・</li></ul> |                                       |                                        |
|                                                   |                                       | 团开启实时检测<br>开启后可能造成视频卡顿                 |
|                                                   | 肤质分析中                                 | <ul> <li>重新拍摄</li> <li>点击拍摄</li> </ul> |
|                                                   | 正在分析,请稍候。                             |                                        |
|                                                   |                                       |                                        |

36.自动分析完成后,生成单点检测报告,以及单项检测报告,单点报告可查看 8 大项数据结果, 直观的了解自己肌肤的健康状况,系统会自动生成改善建议,还可手动填写专家建议,人工智力与 智能机器相结合,分析结果更科学,可保存或打印检测报告

|                 |                                | 皮肤                     | 習能分析系      | 统       |        |                | Ð                     |
|-----------------|--------------------------------|------------------------|------------|---------|--------|----------------|-----------------------|
| 诊 图像采集          | 姓名 Customer                    | 性别 -                   | 年龄         |         | 日期 201 | 19-03-28 17:10 | 保存 骨打印                |
| 😋 图像对比          | 肤色                             | 64                     | 光泽度        |         | 75     | 综              | 合评分<br>80 手 21 HK 第   |
| 😫 检测报告          | 水油平衡                           | 77                     | 炎症         |         | 63     | 水油平衡           | 60<br>60<br>20<br>新成度 |
| ☺ 肤色            | 细纹                             | 75                     | 敏感度        | _       | 87     | R              |                       |
| ◇ 水油平衡          | 色斑                             | 86                     | 毛孔堵塞       |         | 30     | 细纹             | 炎症                    |
| 😇 细 纹           |                                |                        |            |         |        | 巴斑             | 元庠度                   |
| ₽ 色斑            | 改善建议 做好深层清洁:每天彻底卸妆             | , 定期去角质、敷脸             | , 防止肌肤毛孔阻塞 | E;加 ^   | 产品推荐   |                | 2                     |
| ◆ 光泽度           | 强保湿:使用保湿精华液或保<br>新陈代谢或者强化肌肤结缔组 | 湿凝胶,防止肌肤干)<br>织成分的保养品。 | 噪,使用具有促进服  | UK<br>Ž |        |                |                       |
|                 |                                |                        |            | -       | 小利床业   |                | 2                     |
| 😴 敏感度           | ● 专家建议                         |                        |            |         |        |                |                       |
| <b>№</b> 4 毛孔堵塞 |                                |                        |            |         |        |                |                       |

37.查看单点拍摄"肤色"单项检测结果及改善建议,数据评分(评分越高,肤色越好),根据智能 分析结果,可手动添加对应推荐产品,单项报告中添加的产品都会显示在检测报告中

|         | R                       | 皮肤智能分析系统      |                                             |          |
|---------|-------------------------|---------------|---------------------------------------------|----------|
| 🤣 图像采集  | 姓名 Customer             | 性别 -          | 年龄 -                                        |          |
| 😁 图像对比  | 本项得分                    |               |                                             | 62       |
| 😫 检测报告  | 0                       |               | 100                                         | 05       |
| ❸肤色     |                         |               |                                             |          |
| ▲ 水油平衡  | 已经明显的脸部啃沉之色,这个时候是不好恢复了。 | 天键期,如成任个官,就 简 | 指施:右遗传原因初底和遮坡肯也能暂时应急<br>角质、充足的睡眠、饮食多维生素A食品。 | □、止•痈的 ~ |
| ◉ 细纹    |                         |               |                                             |          |
| ₽ 色斑    |                         |               |                                             |          |
| ◆ 光泽度   |                         |               |                                             |          |
| ★ 炎症    | 正常皮肤                    | 检测皮肤          | 分析图片                                        |          |
| ₩ 敏感度   | 产品推荐                    |               |                                             |          |
| 14 毛孔堵塞 |                         |               |                                             | +        |
|         |                         |               |                                             | -        |

38.查看单点拍摄"水油平衡"单项检测结果及改善建议,数据评分(评分越高,水油平衡越好), 根据智能分析结果,可手动添加对应推荐产品

|         | 皮朋                                                                                                    | <b>扶智能分析系统</b>                                        |                                                                                                    | Ð                |
|---------|----------------------------------------------------------------------------------------------------|-------------------------------------------------------|----------------------------------------------------------------------------------------------------|------------------|
| 🖄 图像采集  | 姓名 Customer                                                                                                    | 性别 -                                                  | 年龄 -                                                                                                    |                  |
| ・ 图像对比  | 本项得分                                                                                                    |                                                       |                                                                                                    | 77               |
| 😫 检测报告  | 0                                                                                                    |                                                       | 10                                                                                                    |                  |
| ☺ 肤色    | 检测结果                                                                                                    | 改善建社                                                  | ۷                                                                                                    |                  |
| ▲ 水油平衡  | 您的肌肤开始出现油光现象。影响此现象的<br>度、年龄、体内激素水平、饮食、睡眠、压<br>若油份分泌过于旺盛,会给嗜脂性细菌、真                                                                                                    | 因素主要有:天气温 重视下属i<br>力、表面微生物等。 护理的做没<br>菌、寄生虫制造了良 使用等。2 | 回题"外油内干"肌、混合性肌肤特别<br>5、电脑前要防护、吸油纸正确使用、<br>2                                                                      | 有必要普及分区 个美容仪器的选择 |
| 😇 细纹    |                                                                                                    |                                                       |                                                                                                    |                  |
| ₽ 色斑    | and the second second se | and the second                                        | and the second second second second second second second second second second second second second second second | at.<br>Réfer     |
| ◆ 光泽度   |                                                                                                    |                                                       |                                                                                                    |                  |
|         | 正常皮肤                                                                                                    | 检测皮肤                                                  | 分析图片                                                                                                    | a di             |
| 💉 敏感度   | Ⅰ 产品推荐                                                                                                    |                                                       |                                                                                                    |                  |
| 14 毛孔堵塞 |                                                                                                    |                                                       |                                                                                                    | +                |

39.查看单点拍摄"细纹"单项检测结果及改善建议,数据评分(评分越高,细纹越少),根据智能 分析结果,可手动添加对应推荐产品

|        | 皮肤種                              | <b>背能分析系统</b>         |                   |          |
|--------|----------------------------------|-----------------------|-------------------|----------|
| 🖄 图像采集 | 姓名 Customer                      | 性别 -                  | 年龄 -              |          |
| · 图像对比 | ┃ 本项得分                           |                       | •                 | 75       |
| 检测报告   | 0                                |                       | 100               | O        |
| € 肤色   | ▲ 检测结果 ■ P经发现有比较多的细纹出现 你的即胜需要保   | ▶ 改善建议<br>减少细纹的方法记    | 得不更做过多夸张的表情 坚持做险部 | 的按摩 ^    |
| ♦ 水油平衡 | CYTXWBRIXYIII-WXIIW / WIJIIWKMX/ | 、少咀嚼口香糖、              | 冷热敷细纹肌肤、正确的祛皱美容仪使 | ·用。<br>• |
| ❸细纹    |                                  |                       |                   |          |
| ♣ 色斑   |                                  | and the second second |                   |          |
| ◆ 光泽度  | Q                                | Q                     | Q                 |          |
| .♥ 炎症  | 正常皮肤                             | 检测皮肤                  | 分析图片              |          |
| ₩ 敏感度  | Ⅰ 产品推荐                           |                       |                   |          |
| ▶ 毛孔堵塞 |                                  |                       |                   | +        |

40.查看单点拍摄"色斑"单项检测结果及改善建议,数据评分(评分越高,色斑越少),根据智能 分析结果,可手动添加对应推荐产品

|               | 皮肤管            | 能分析系统                              | Ð                     |
|---------------|----------------|------------------------------------|-----------------------|
| 🤣 图像采集        | 姓名 Customer    | 性别 - 年龄 -                          |                       |
| 图像对比     图像对比 | 本项得分           | •                                  | 86                    |
| 😫 检测报告        | 0              |                                    | 100                   |
| ☺ 肤色          |                | 改善建议                               |                       |
| ♦ 水油平衡        | 肌肤出现了          | 在斑則要区分面部巴斑山产生原因:遗传<br>分泌原因、生活习惯问题。 | 泉因、繁外线熊 <u>射</u> 、内 ~ |
| 😇 细 纹         |                |                                    |                       |
| ₽ 色斑          | and the second |                                    |                       |
| ◆ 光泽度         |                |                                    | Ø                     |
| ▲ 炎症          | 正常皮肤           | ▲ 一 位 測 皮 肤 分 析 目                  |                       |
| ♥ 敏感度         | 产品推荐           |                                    |                       |
| 1月 毛孔堵塞       |                |                                    | +                     |

41.查看单点拍摄"光泽度"单项检测结果及改善建议,数据评分(评分越高,光泽度越好),根据 智能分析结果,可手动添加对应推荐产品

|               | 皮肤                                      | 智能分析系统                 |                                                                     | Ð                   |
|---------------|-----------------------------------------|------------------------|---------------------------------------------------------------------|---------------------|
| 🤣 图像采集        | 姓名 Customer                             | 性别 -                   | 年龄 -                                                                |                     |
| 图像对比     图像对比 | 本项得分                                    |                        |                                                                     | 74                  |
| 检测报告          | 0                                       |                        | 100                                                                 | 4                   |
| € 肤色          | 检测结果                                    | 改善建)                   | ۷.                                                                  |                     |
| ♦ 水油平衡        | 检测到皮肤光泽度较差,请选用合适的产品。动补水吧,不然你的肌肤会朝着痘痘、暗黄 | 提高光泽度。赶紧行 要想皮肤状 、过敏发展。 | 伽光泽首先要多补水,可以使用一些水质的<br>E要多喝水,多吃一些含维生素丰富的水果和<br>II膜或者黄瓜片贴敷,多休息,不要熬夜。 | 炉肤品涂 ^<br>蔬菜,晩<br>▼ |
| 😇 细纹          |                                         |                        |                                                                     |                     |
| ₽ 色斑          |                                         | and the second         |                                                                     |                     |
| ◆ 光泽度         |                                         | Ø                      | Ø                                                                   |                     |
| ★ 炎症          | 正常皮肤                                    | 检测皮肤                   | 分析图片                                                                |                     |
| ♥ 敏感度         | ▶ 产品推荐                                  |                        |                                                                     |                     |
| M 毛孔堵塞        |                                         |                        |                                                                     | +                   |

42.查看单点拍摄"炎症"单项检测结果及改善建议,数据评分(评分越高,炎症越轻微),根据智能分析结果,可手动添加对应推荐产品

|                               | 皮肤智                   | 能分析系统     | Ð                                           |
|-------------------------------|-----------------------|-----------|---------------------------------------------|
| 🤣 图像采集                        | 姓名 Customer           | 性别 - 年龄 - |                                             |
| <ul> <li>   图像对比  </li> </ul> | 本项得分                  |           | 62                                          |
| 检测报告                          | 0                     |           | 100                                         |
| ☺ 肤色                          |                       | ■ 改善建议    |                                             |
| ◇ 水油平衡                        | 比较明显的红血丝现象出现,请及时进行深度扩 | 埋。        | 现在推存铅芯,记得要多有账户哦<br>无防腐剂保湿品;阳光设防;杜<br>;经常按摩。 |
| 😇 细 纹                         |                       |           |                                             |
| ₽ 色斑                          |                       |           |                                             |
| ◆ 光泽度                         |                       |           |                                             |
| ◎炎症                           | 正常皮肤                  | 检测皮肤      | 分析图片                                        |
| ☞ 敏感度                         | 产品推荐                  |           |                                             |
| -6 千71 北京                     |                       |           | +                                           |

43.查看单点拍摄"敏感度"单项检测结果及改善建议,数据评分(评分越高,敏感度越轻微),根据智能分析结果,可手动添加对应推荐产品

|         | 皮肤                  | 智能分析系统               | Ð                                              |
|---------|---------------------|----------------------|------------------------------------------------|
| 🤣 图像采集  | 姓名 Customer         | 性别 -                 | 年龄 -                                           |
| 图像对比    | 本项得分                |                      |                                                |
| 😫 检测报告  | 0                   |                      | 100                                            |
| ੳ 肤色    | 检测结果<br>您的皮肤为非敏感肌肤。 | 改善建议<br>选用温和无刺激      | 的敏感精华素,使皮肤增加纤维组织,使薄弱的 💪                        |
| ◇ 水油平衡  |                     | 皮肤得以改善。<br>- 在头发上,进而 | 经常洗头,可防止敏感物质如灰尘、花粉等附着<br>引发皮肤过敏。避免过度的日晒,使用敏感肌肤 |
| 😇 细纹    |                     |                      | ·····                                          |
| ₽ 色斑    |                     |                      |                                                |
| ◆ 光泽度   | •                   |                      | $\overline{\bullet}$                           |
|         | 正常皮肤                | 检测皮肤                 | 分析图片                                           |
| ★ 敏感度   | Ⅰ 产品推荐              |                      |                                                |
| M4 毛孔堵塞 |                     |                      | +                                              |

44.查看单点拍摄"毛孔堵塞"单项检测结果及改善建议,数据评分(评分越底,毛孔堵塞越严重), 根据智能分析结果,可手动添加对应推荐产品

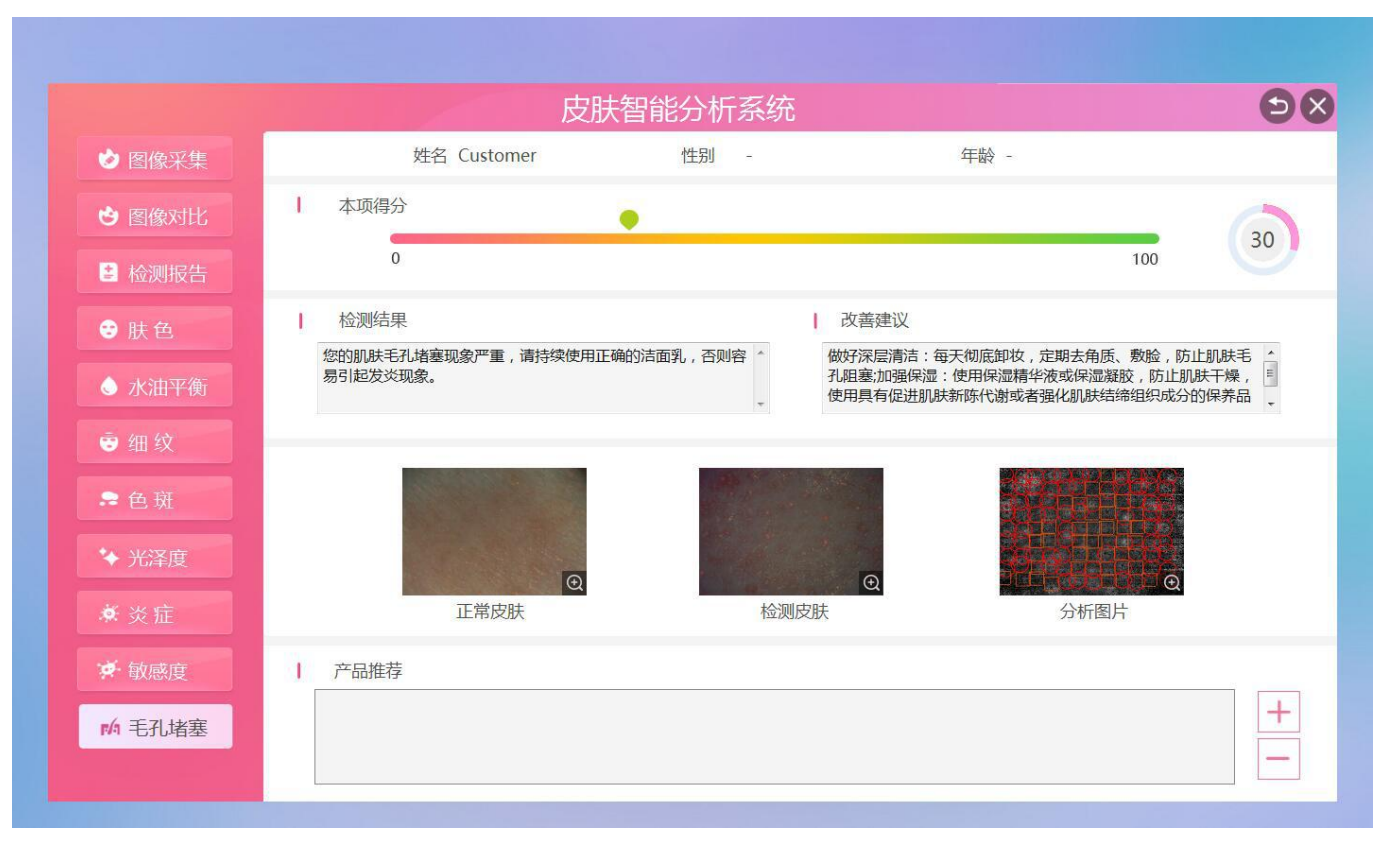

45.全脸检测报告与单点检测报告点击"保存"后,可在"会员管理"-"历史记录"查看以前的检测报告,选择一个日期,然后点查看,可查看当天的检测报告

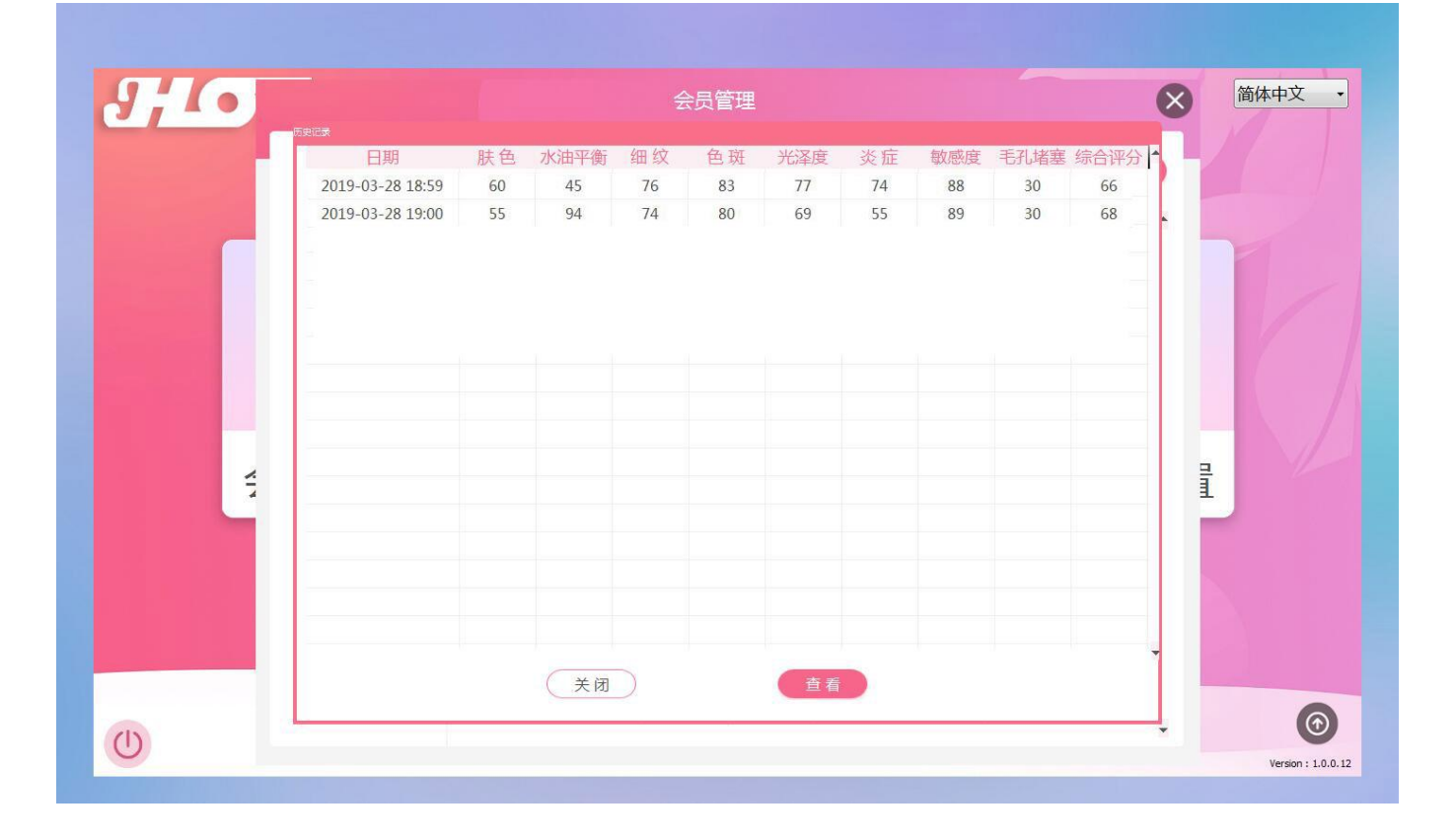

46.历史检测报告预览,可点击查看综合检测报告与单项检测报告

|               |                              | 皮肤                   | 智能分析系统              | 充           |          |                     | Ð               |
|---------------|------------------------------|----------------------|---------------------|-------------|----------|---------------------|-----------------|
| 诊 图像采集        | 姓名 灵儿                        | 性别 1                 | 年龄 20               |             | 日期 2019- | 03-28 17:19         | ( <b>\$</b> 7]6 |
| <b>沙</b> 图像对比 | 肤色                           | 58                   | 光泽度                 |             | 67       | 综合评分<br>肤色 80       | 王江林安            |
| 😫 检测报告        | 水油平衡                         | 95                   | 炎症                  | _           | 71       | 60<br>40<br>水油平衡 20 | 金田市             |
| ₴ 肤色          | 细纹                           | 73                   | 敏感度                 |             | 90       | - A                 |                 |
| ◇ 水油平衡        | 色斑                           | 83                   | 毛孔堵塞                | _           | 68       | 细纹                  | 炎症              |
| 😇 细纹          |                              |                      |                     |             | _ 10.44  |                     | +Q.             |
| ₽ 色斑          | <ul> <li></li></ul>          | 示的机会,补水保湿服           | 1.肤,使用补水面膜,化        | ×ر ا<br>د د | 品推荐      |                     |                 |
| ◆ 光泽度         | 妆水,营养霜等,强身健体<br>防晒霜,并且根据所处环境 | 、打造健康身躯,作息 加强防晒或者防辐射 | 思规律,选择适合自己的<br>对预防。 |             |          |                     |                 |
|               |                              |                      |                     | -           |          |                     |                 |
| ♥ 敏感度         | 专家建议                         |                      |                     |             |          |                     |                 |
| 14 手孔接赛       |                              |                      |                     |             |          |                     |                 |

47.在分析主界面点击"图像对比"可进行图片对比检测,第一个窗口为动态图像窗口,可实时检测,后三个窗口为手动双击窗口选择拍照保存的图片,点击"开始"第一个窗口开启动态图像检测

|               | 皮肤智能分          |           | ÐØ    |
|---------------|----------------|-----------|-------|
| 🕹 图像采集        | 姓名 灵儿          | 性别 1      | 年龄 20 |
| <b>沙</b> 图像对比 | 机构名称 深圳市**美容中心 | 日期 2019-3 | -28   |
|               |                |           | Q     |
|               |                | 0         | Q     |
|               | 开始             | 保存        |       |

48.点击"停止"第一个动态图像检测窗口定格在当前检测画面

|        | 皮肤智能           | 分析系统     | Ð                 |
|--------|----------------|----------|-------------------|
| 🕹 图像采集 | 姓名 灵儿          | 性别 1     | 年龄 20             |
| ● 图像对比 | 机构名称 深圳市**美容中心 | 日期 2019- | 3-28<br>④ 打印<br>④ |
|        |                |          | 0                 |

49.点击图片右下角的放大标识,可放大查看图片

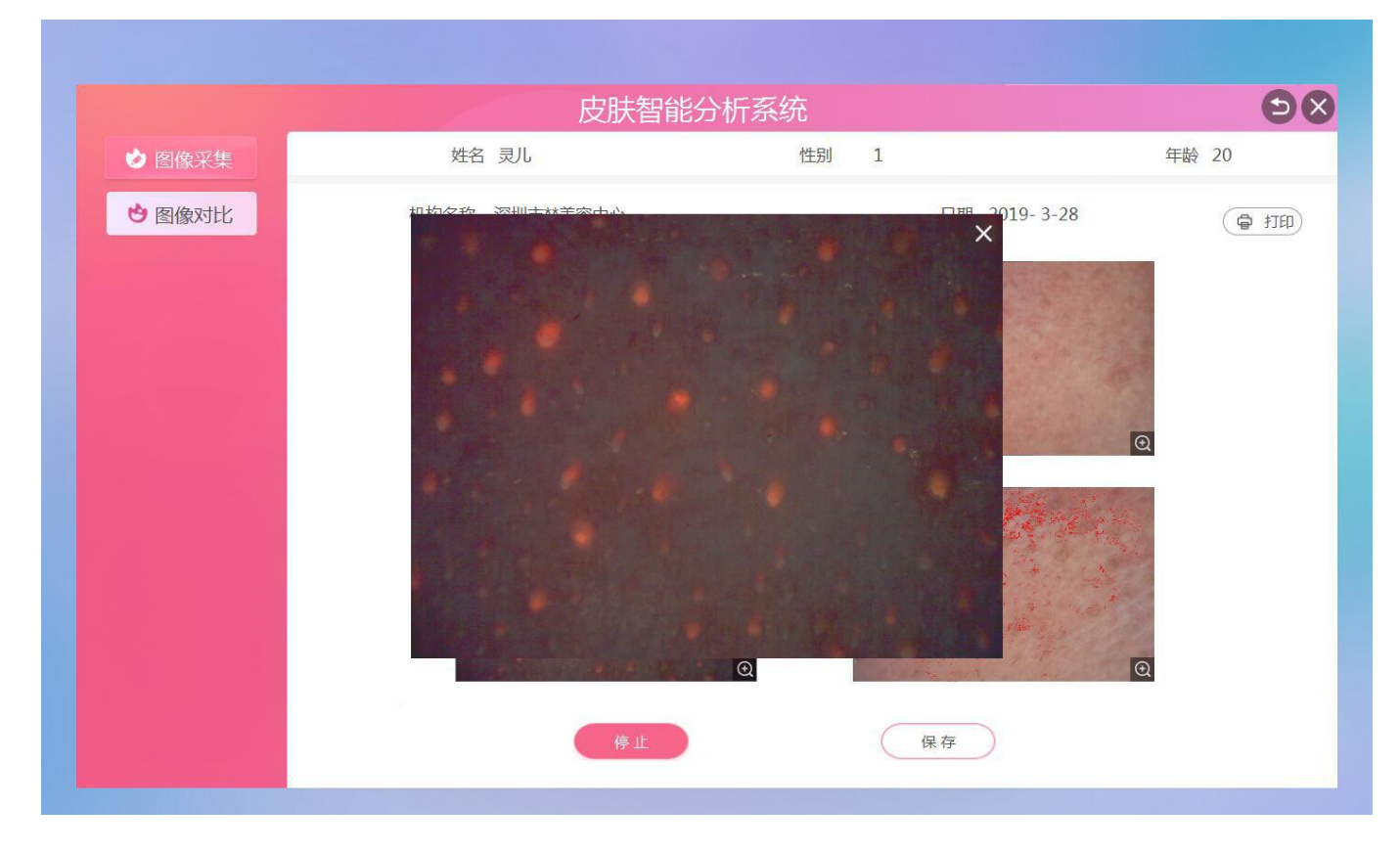

50.每次可放大查看一张图片,并可用鼠标任意拖动图片摆放的位置

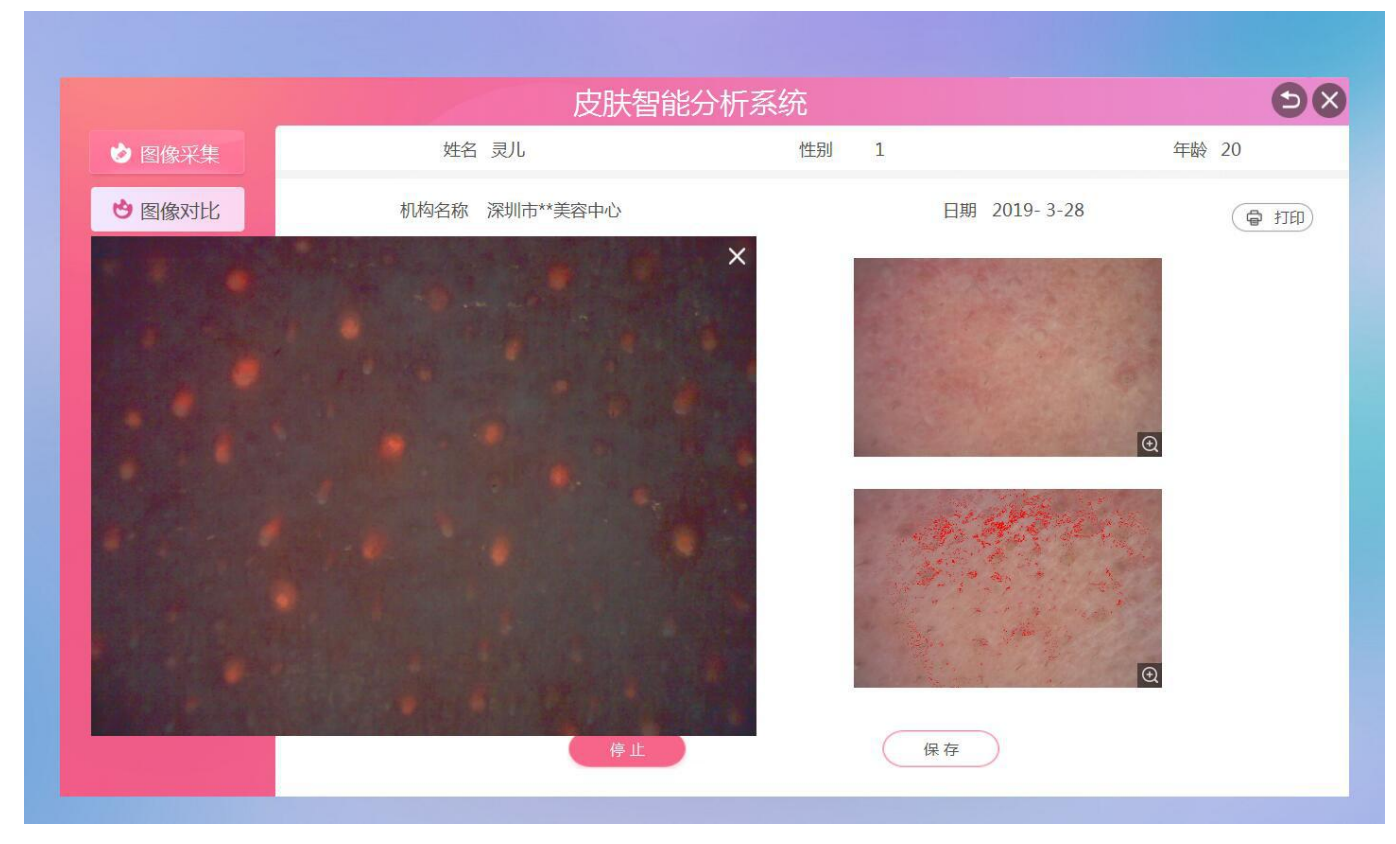

51.可滚动鼠标滚轮,任意放大与缩小图片

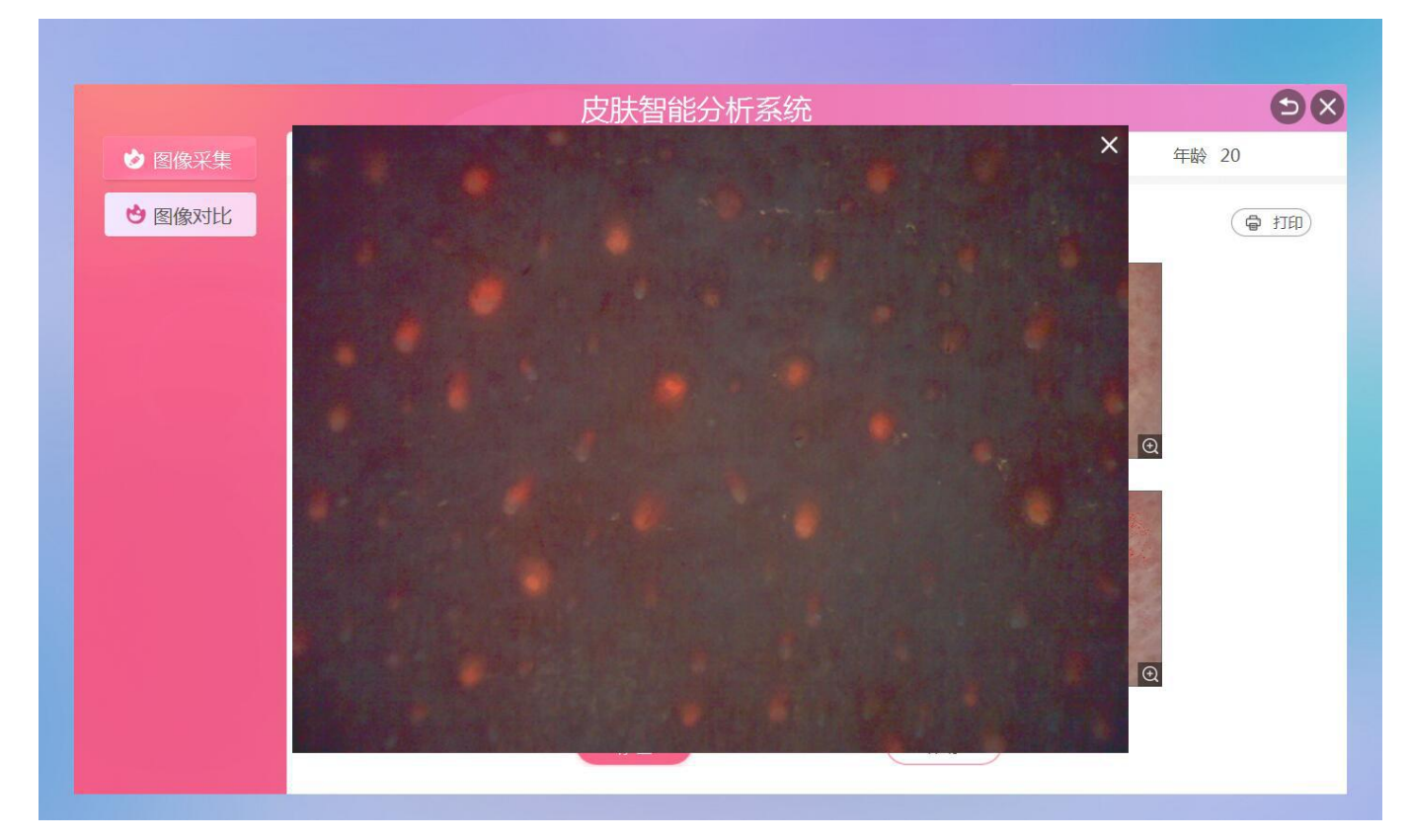